# cisco.

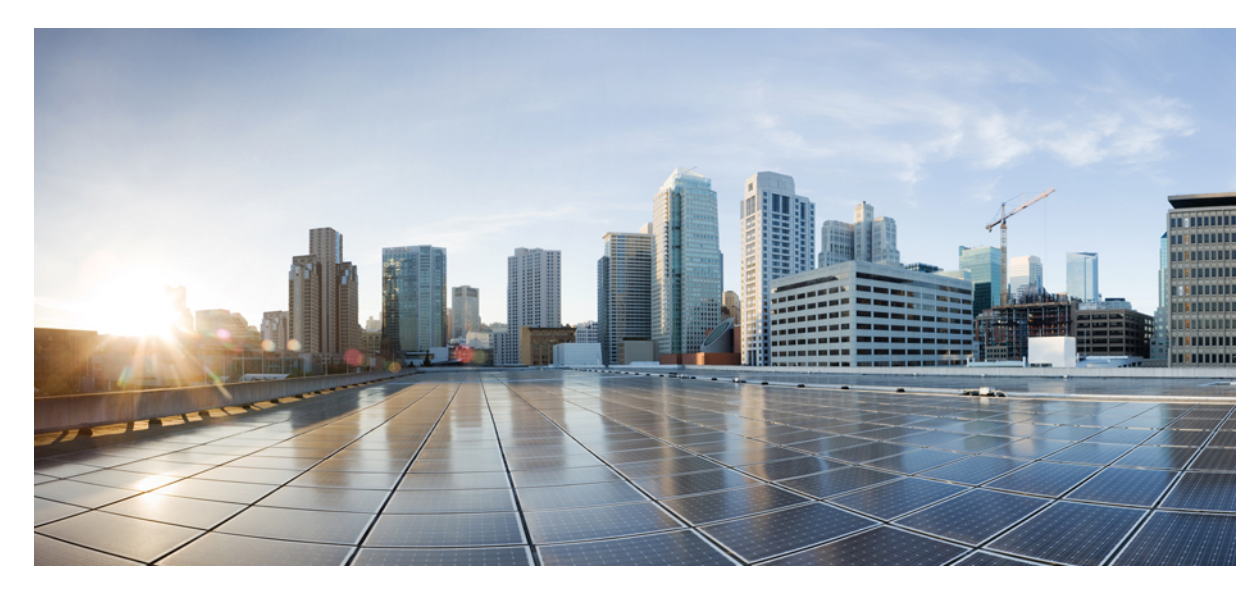

### バーチャル ワイヤレス LAN コントローラ導入ガイド 8.2

#### はじめに 4

8.2 の新機能 4

バーチャル ワイヤレス LAN コントローラ バージョン 8.2 のハードウェア要件 5
Cisco バーチャル ワイヤレス LAN コントローラのダウンロード 6
VMware 仮想マシン 8
UCS サーバに接続されたスイッチ インターフェイスの設定 10
vWLC OVA の導入 16
オプションの仮想コントローラ コンソール ポート 23
セットアップが簡単な vWLC 30
Linux のカーネルベース仮想マシン (KVM) 38
ネットワーク設定 41
Fedora に仮想マシン マネージャ (VMM) を使用した vWLC のインストール 43
vWLC および Ubuntu 搭載の KVM のインストール 50
VMM を使用した vWLC の起動 53
vWLC および Suse Linux 搭載のホスト Linux のインストール 54
ネットワーク設定 55

VMMを使用した vWLC のインストール 57

RTU ライセンス 57

スマートライセンス 60

Cisco Prime 3.0 搭載の仮想コントローラ管理 63

AND I

Revised: November 30, 2016,

# はじめに

リリース7.4以前、ワイヤレスLAN(WLAN)コントローラソフトウェアは、購入が予想される専用ハードウェアで 実行されました。バーチャルワイヤレスLANコントローラ(vWLC)は、業界標準の仮想化インフラストラクチャの 一般的なハードウェアで動作します。vWLCは、仮想インフラストラクチャでの小規模および中規模の導入に最適で、 オンプレミスのコントローラが必要です。分散ブランチ環境は、少ないブランチ(最大 200)が必要な集中型仮想コ ントローラで利用することもできます。

vWLC は配布するハードウェア コントローラの代わりにはなりません。vWLC の機能は、仮想インフラストラクチャ を使用したデータセンターが存在するか、または考慮されているコントローラサービスの展開の特長と利点を提供し ます。

#### vWLC の特長

- ・要件に基づいたハードウェア選択の柔軟性。
- ・複数のボックスが仮想アプライアンスの複数のインスタンスを実行する単一のハードウェアに置き換えられることによる、コスト削減、スペース要件などのオーバーヘッド。

### 8.2 の新機能

8.2の新機能は次のとおりです。

- 1 運用の簡素化、柔軟な導入と成長に合わせた投資モデルのためにプライベートクラウドで小規模および大規模な vWLCの導入に対して拡張されたスケールサポート
  - 1 小規模 vWLC は 200 のアクセス ポイントをサポート
  - 2 大規模 vWLC は 3000 のアクセス ポイントをサポート
- 2 vWLC 用スマート ライセンスのサポート:カスタマーが所有および使用しているもののクラウドベース ライセン スを可視化します。これにより可視性、削減された有効化の複雑さ、最適な使用率が向上します。

#### シスコ バーチャル WLC ではサポートされない機能(8.2.100.0 以前)

- 内部 DHCP サーバ
- TrustSec SXP
- ・ローカル モードのアクセス ポイント
- •モビリティ/ゲストアンカー
- ・マルチキャスト
- Cisco WLC と Lync SDN の統合

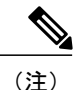

FlexConnect ローカル スイッチ マルチキャスト トラフィックは、同じ VLAN 上の有線および ワイヤレスの両方で透過的にブリッジングされます。FlexConnect アクセスポイントは、IGMP または MLD スヌーピングに基づいてトラフィックを制限しません。

### サポートされないハイ アベイラビリティ機能

- AP SSO HA
- N+1 HA (CSCuf38985)

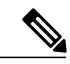

(注) APは、異なるvWLC間を移動する場合に、2番目のvWLCへのjoinを拒否することがあります。これは、サーバハードウェアに障害が発生しているか、vWLCの新しいインスタンスが作成される場合に発生します。vMotion などのVMwareレベルまたは一部のオーケストレータで、サーバミラーリングスキームを実装することをお勧めします。アクセスポイントが以前joinしていたモビリティドメインからの、VMインスタンスのスナップショットを保持することを強くお勧めします。スナップショットを使用して、vWLCインスタンスを開始します。その後、アクセスポイントはvWLCにjoinします。この方法は、物理的なコントローラではなくアクセスポイントのプライミングにも使用できます。

- PMIPv6
- ワークグループ ブリッジ
- ・中央スイッチングに対するクライアントダウンストリームレート制限
- •SHA2 証明書

# バーチャル ワイヤレス LAN コントローラ バージョン 8.2 のハードウェ ア要件

| 設定           | /jv  | 大    |
|--------------|------|------|
| vCPUの最小数     | 1    | 2    |
| 最小メモリ        | 2 GB | 8 GB |
| ストレージが必要     | 8 GB | 8 GB |
| VMNIC の最小数   | 2    | 2    |
| 最大のアクセス ポイント | 200  | 3000 |

| 設定             | 小    | ×     |
|----------------|------|-------|
| 最大のクライアント サポート | 6000 | 32000 |
| 小規模* へのアップグレード | Yes  | No    |
| 大規模*へのアップグレード  | No   | Yes   |

\*アップグレードは同じプラットフォームでサポートされます。

# Cisco バーチャル ワイヤレス LAN コントローラのダウンロード

最新の8.x ソフトウェアを次からダウンロードします。 https://software.cisco.com/download/type.html?mdfid=284464214&i=rm

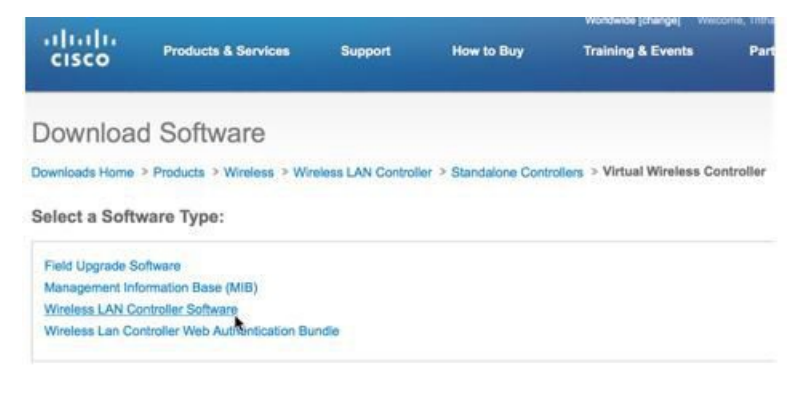

| - Incode                                                        | Worldwide [char                                                 |                                                | ge] Log In Account Regist          | ter My Cisco   -  |                            |                         |
|-----------------------------------------------------------------|-----------------------------------------------------------------|------------------------------------------------|------------------------------------|-------------------|----------------------------|-------------------------|
| cisco                                                           | Products & Services                                             | Support Ho                                     | w to Buy Training & Ev             | vents Pa          | irtners                    | ୍                       |
| Download S                                                      | Software                                                        |                                                |                                    |                   | 뜻 Download Cart (0 items   | ) (+)Feedback He        |
| ownloads Home > P<br>ireless LAN Controllo<br>irtual Wireless ( | roducts > Wireless > V<br>er Software-8.2.100.0(E<br>Controller | Vireless LAN Controller > (<br>D)              | Standalone Controllers ≯ Virtua    | l Wireless Contro | ller >                     |                         |
| Search .                                                        | Release 8.2.1                                                   | 00.0 ED                                        |                                    |                   | Release Notes for 8.2.100. | .0 Add Device           |
| Expand All   Collapse                                           | File Information                                                | 1.<br>                                         |                                    | Release Date      | Size                       |                         |
| 8.0.120.0(ED) ()<br>Latest<br>8.2.100.0(ED)                     | Cisco Wireless L<br>AIR-CTVM-K9-8-2-                            | AN Small Scale Virtual Cont<br>100-0.aes       | roller upgrade. 🚡                  | 16-DEC-2015       | 229.40 MB                  | Download<br>Add to cart |
| 8.1.131.0(ED)<br>8.0.121.0(ED)<br>7.4.140.0(MD)                 | Cisco Wireless L<br>luation license.<br>AIR_CTVM-K9_8_2         | AN Small Scale Virtual Cont<br>a<br>_100_0.ova | roller Installation with 60 day ev | a 16-DEC-2015     | 322.39 MB                  | Download<br>Add to cart |

Cisco Wireless LAN Large Scale Virtual Controller Installation with 60 day ev 16-DEC-2015 aluation license (KVM). MFG\_CTVM\_LARGE\_8\_2\_100\_0 iso 322.30 MB Download Add to cart ソフトウェア リリース 8.2 では、バーチャル ワイヤレス コントローラは、2 種類の展開「小規模」または「大規模」 で、\*aes (ソフトウェア アップグレード) または\*.ova (VMware) または\*.iso (KVM) 形式で提供されます。ター ゲットの導入をサポートするのに必要なハードウェア要件を参照してください。

15-DEC-2015

15-DEC-2015

229.40 MB

322.39 MB

322.30 MB

Add to cart

Download Add to cart

Download

Add to cart

Download

Add to cart

ソフトウェア アップグレードは \*.aes 形式です。

小規模 Cisco ワイヤレス LAN バーチャル コントローラのアップグレード

Cisco Wireless LAN Small Scale Virtual Controller Installation with 60 day eva 15-DEC-2015

AIR-CTVM-K9-8-2-100-0.aes

All Releases
 Deferred Releases

大規模 Cisco ワイヤレス LAN バーチャル コントローラ

Cisco Wireless LAN Large Scale Virtual Controller.

Cisco Wireless LAN Large Scale Virtual Controller. 🔒

AIR\_CTVM\_LARGE-K9\_8\_2\_100\_0.ov

Iuation license (KVM). MFG\_CTVM\_8\_2\_100\_0.iso

AIR CTVM LARGE-K9 8 2 100 0.aes

既存の vWLC をアップグレードするには、\*.aes ソフトウェアを使用して、WLC の通常のアップグレードプロセスを 実行します。

<u>(注)</u>

vWLCのアップグレードは、同じタイプ(たとえば、小規模から小規模、大規模から大規模) のみをサポートします。混合はサポートされません(たとえば、小規模から大規模、または大 規模から小規模)。

| MONITOR  | WLANs        | CONTROLLER   | WIRELESS | SECURITY  | MANAGEMENT | COMMANDS | HELP |
|----------|--------------|--------------|----------|-----------|------------|----------|------|
| Downlo   | ad file to   | o Controller |          |           |            |          |      |
| File Typ | e            |              | Co       | de        |            |          |      |
| Transfe  | r Mode       |              | TF       | TP 🖸      |            |          |      |
| Server I | Details      |              |          |           |            |          |      |
| IP Addr  | ess(Ipv4/Ip  | ov6)         | 10.      | 10.105.99 |            |          |      |
| Maximu   | ım retries ( | 1 to 254)    | 10       |           |            |          |      |
| Timeou   | t (1 to 254  | seconds)     | 6        |           |            |          |      |
| File Pat | h            |              | 1        |           |            |          |      |
|          |              |              | 1000     |           |            |          |      |

VMware で新しいバーチャル ワイヤレス コントローラをインストールする場合、\*.ova を使用します。

60 日間の評価ライセンスを備えた小規模 Cisco ワイヤレス LAN バーチャル コントローラのインストール AIR\_CTVM-K9\_8\_2\_100\_0.ova 大規模 Cisco ワイヤレス LAN バーチャル コントローラ AIR\_CTVM\_LARGE-K9\_8\_2\_100\_0.ova

KVM に新しいバーチャル ワイヤレス コントローラをインストールする場合、\*.iso を使用します。

60 日間の評価ライセンスを備えた小規模 Cisco ワイヤレス LAN バーチャル コントローラのインストール (KVM) MFG\_CTVM\_8\_2\_100\_0.iso 60 日間の評価ライセンスを備えた大規模 Cisco ワイヤレス LAN バーチャル コントローラのインストール (KVM) MFG CTVM LARGE 8 2 100 0.iso

# **VMware** 仮想マシン

このドキュメントは、CUWN 8.2 ソフトウェア リリースに基づいた vWLC と VMware ESX のサポートについて更新されています。VMware は、シスコ ワイヤレス リリース 7.4 以降のリリースでサポートされます。

#### ホスティング バーチャル ワイヤレス LAN コントローラ (vWLC)の VMware 前提条件

次は、ホスティング vWLC の VMware 前提条件です。

・最小で2G(小)または8G(大)のメモリ

- ・最小で1つのvCPU(小)または2つのvCPU(大)
- ・最小で2つのネットワークインターフェイス
- •8Gのストレージが必要

ESXi では、vWLC をサポートするのに必要な適切なネットワーキングを設定します。Dataport のトランク、および次の例のようなサービス ポート\* のオプションのアクセス ポートを使用することを推奨します。

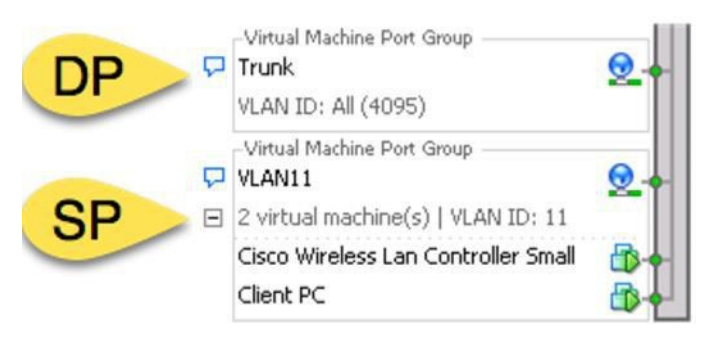

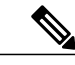

(注) \*vWLCサービスポートは、Cisco WLCの初期を簡素化した(または0日のコントローラプロビジョニング設定)機能を有効化するために使用できます。これは、クライアントブラウザを使用し、手順の最小設定に従って代替設定を提供します。簡素化された設定を使用することによって、RFパラメータ最適化などのベストプラクティスのデフォルトおよびネットワークプロファイルを有効にします。

#### 仮想コントローラの仮想インターフェイス

- ・管理インターフェイス
- •仮想インターフェイス
- •動的インターフェイス
- AP マネージャ インターフェイス

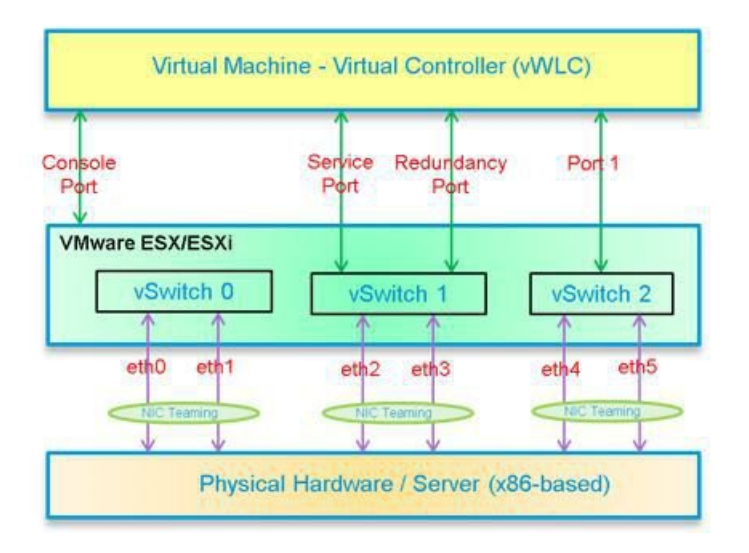

# UCS サーバに接続されたスイッチ インターフェイスの設定

トランクインターフェイスとしての仮想スイッチ用 ESXi サーバへの Cisco Catalyst インターフェイス接続の設定例。 管理インターフェイスは、スイッチのアクセス ポートに接続できます。

interface GigabitEthernet1/1/2
description ESXi Management
switchport access vlan 10
switchport mode access
!
interface GigabitEthernet1/1/3
description ESXi Trunk
switchport trunk encapsulation dot1q
switchport mode trunk
end

#### 手順

**ステップ1** 仮想コントローラサービスとデータポートにマッピングするために2つの別個の仮想スイッチを作成し ます。[ESX] > [Configuration] > [Networking] に移動し、[Add Networking] をクリックします。

| 2 10.10.10.10 - vSphere Clier | nt                                                                                                    | A DESCRIPTION OF A DESCRIPTION OF A DESC |                                    |
|-------------------------------|----------------------------------------------------------------------------------------------------|----------------------------------------------------------------------------------------------------|------------------------------------|
| File Edit View Inventory      | Administration Plug-ins Help                                                                                                  |                                                                                                    |                                    |
| 🖸 🖸 🛕 Home 🕨                  | al Inventory b 🕼 Inventory                                                                                                    |                                                                                                    |                                    |
| 5 0                           |                                                                                                    |                                                                                                    |                                    |
| 10.10.10.10                   | localhost.localdomain VHware ES<br>Getting Started Sommary Virtue                                                             | XX, 5.0.0, 623860   Evaluation (33 days remaining)<br>al Machines, Stesource Allocation, Performance, <mark>Configuration</mark> , Local Users & Groups, Events, Permispione,                                                                                                    |                                    |
|                               | Hardware                                                                                                    | View: vSphere Standard Switch                                                                                                    |                                    |
|                               | Health Stahus<br>Processors<br>Memory<br>Storage<br>• Networking<br>Storage Adapters<br>Advanced Settings<br>Power Management | Networking  Standard Switch: VSwitch0 Remove Properties  Valia Machine Ror Gince VM Network S VM Network NCS Williama (Rinc VM Management Network                                                                                                    | Refresh Add Barcoring_ Properties_ |
|                               | Software                                                                                                    | vmk0 : 10.20.10.10                                                                                                    |                                    |
|                               | Licensed Features<br>Time Configuration<br>DNS and Routing<br>Authentication Services                                         |                                                                                                    |                                    |

**ステップ2** [Virtual Machine] を選択し、[Next] をクリックします。

| Connection Type<br>Networking hardware                              | can be partitioned to accommodate each service that requires connectivity.                                     |                   |
|---------------------------------------------------------------------|----------------------------------------------------------------------------------------------------|-------------------|
| Connection Type<br>Network Access<br>Connection Settings<br>Summary | Connection Types                                                                                               |                   |
|                                                                     | The Wikernel TCP/IP stack handles traffic for the following ESXi services: vSphere vMo<br>and host management. | tion, iSCSI, NFS, |

**ステップ3** vSwitch を作成し、vWLC サービス ポートに接続するために物理 NIC を割り当てます。サービス ポート は、ネットワークの部分に接続する必要がない(通常、切断されているか使用されていない)ため、ど の NIC でも(切断されていても) vSwitch に使用できます。

| Virtual Machines - Net<br>Virtual machines rea | twork Access<br>ch networks through uplink adapters attached to vSphe                              | ere standard sv                  | witches.                                                             |  |  |
|------------------------------------------------|----------------------------------------------------------------------------------------------------|----------------------------------|----------------------------------------------------------------------|--|--|
| Connection Type<br>Network Access              | Select which vSphere standard switch will handle<br>vSphere standard switch using the unclaimed ne | e the network t<br>twork adapter | raffic for this connection. You may also create a<br>s listed below. |  |  |
| Connection Settings<br>Summary                 | • Create a vSphere standard switch                                                                 | Speed                            | Networks                                                             |  |  |
|                                                | Cisco Systems Inc Cisco VIC Ethernet NIC                                                           |                                  |                                                                      |  |  |
|                                                | 🔽 🖼 vmnic0                                                                                         | Down                             | None                                                                 |  |  |
|                                                | 🖂 🖼 vmnic1                                                                                         | Down                             | None                                                                 |  |  |
|                                                | Intel Corporation 82576 Gigabit Network Connection                                                 |                                  |                                                                      |  |  |
|                                                | rmnic3                                                                                             | 1000 Full                        | 10.10.11.224-10.10.11.224 (VLAN 11)                                  |  |  |
|                                                | C Use vSwitch0                                                                                     | Speed                            | Networks                                                             |  |  |
|                                                | Intel Corporation 82576 Gigabit Ne                                                                 | twork Conne                      | ction                                                                |  |  |
|                                                | Vmnic2                                                                                             | 1000 Full                        | None                                                                 |  |  |
|                                                | Preview:                                                                                           |                                  |                                                                      |  |  |
|                                                | Virtual Machine Port Group                                                                         | Physical Adapter                 |                                                                      |  |  |
|                                                | VM Network 2                                                                                       | -e w vmnic                       | :0                                                                   |  |  |

- ステップ4 [Next] をクリックして続行します。
- **ステップ5** ラベルを、次の例のように指定します。 例「vWLC Service Port」。
- ステップ6 通常、サービスポートはアクセスポートであるため、VLAN ID に「None (0)」を選択します。

| /irtual Machines - Conne<br>Use network labels to in                       | ection Settings<br>lentify migration compatible connection     | ons common to two or more hosts. |   |
|----------------------------------------------------------------------------|----------------------------------------------------------------|----------------------------------|---|
| Connection Type<br><u>letwork Access</u><br>Connection Settings<br>Summary | Port Group Properties<br>Network Label:<br>VLAN ID (Optional): | VWLC Service Port<br>None (0)    | • |
|                                                                            | Virtual Machine Port Group -<br>vWLC Service Port              | Physical Adapters                |   |

- **ステップ7** [Next] をクリックして続行します。
- **ステップ8** 下のスクリーンショットでは、「vWLC Service Port」に vSwitch1 が作成されたことがわかります。デー p ポートの繰り返しには、[Add Networking] をクリックします。

| localhost.localdomain VMware ESXI, 5<br>Getting Started Summary Virtual Mar                                                                                                    | .0.0, 623860   Evaluation (33 days remaining)<br>chines Resource Allocation Performance. <mark>Configuration</mark> Local Users & Groups Events, Permissions                                                                                                    |                            |
|----------------------------------------------------------------------------------------------------|----------------------------------------------------------------------------------------------------|----------------------------|
| Hardware<br>Health Status                                                                                                    | View: vSphere Standard Switch<br>Networking                                                                                                    | Refresh Add Networking Pro |
| Hardware     View:     View:     Vision     Refresh     Add Networking     Processors       Health Status     Processors     Memory     Standard Switch:     Remove     Properties       Storage     Visual Machine Port Group     Physical Adapters     Visual Machine Port Group     Physical Adapters       Networking     Visual Machine Port Group     Physical Adapters     Visual Machine Port Group     Physical Adapters       Network Adapters     Advanced Settings     Power Management     Visual Machine Port Group     Physical Adapters       Software     Visual Machine Port Group     Memory     Power Management Network     Power Management Network     Power Management Network       Uconsed Features     Time Configuration     Standard Switch: vSwitch1     Remove     Properties       DKS and Routing     Visual Machine Port Group     Physical Adapters     Physical Adapters       Authentication Services     Visual Machine Port Group     Physical Adapters |                                                                                                    |                            |
| Software                                                                                                    | Vmk0:10.10.10.10                                                                                                    |                            |
| Licenseur reasons<br>Time Configuration<br>DNS and Routing<br>Authentication Services<br>Virbual Machine Starbup/Shutdown<br>Virbual Machine Swapfile Location<br>Searchity Deefin                                                                                                    | Standard Switch1 Remove Properties<br>Vinal Machine Fort Since<br>WWLC Service Port Since<br>WWLC Service Port Since<br>WWLC Service Port Since<br>Vinal Machine Society (Service Port Since Since S |                            |

新しい vSwitch の場合、スイッチの EtherChannel に複数の NIC またはポート グループが割り当てられて いる場合は、トランク ポートに接続された物理 NIC を選択します。

**ステップ9** NIC を追加します。

| Virtual Machines - Net<br>Virtual machines rea | twork Access<br>ch networks through uplink adapters attached to vSph                               | ere standard sv                  | witches.                                                           |
|------------------------------------------------|----------------------------------------------------------------------------------------------------|----------------------------------|--------------------------------------------------------------------|
| Connection Type<br>Network Access              | Select which vSphere standard switch will handle<br>vSphere standard switch using the unclaimed ne | e the network t<br>twork adapter | traffic for this connection. You may also creat<br>s listed below. |
| Connection Settings<br>Summary                 | • Create a vSphere standard switch                                                                 | Speed                            | Networks                                                           |
|                                                | Cisco Systems Inc Cisco VIC Ethern                                                                 | et NIC                           |                                                                    |
|                                                | vmnic1                                                                                             | Down                             | None                                                               |
|                                                | Intel Corporation 82576 Gigabit Ne                                                                 | twork Conne                      | ction                                                              |
|                                                | Vmnic3                                                                                             | 1000 Full                        | 10.10.11.224-10.10.11.224 (VLAN 11)                                |
|                                                | C Use vSwitch0                                                                                     | Speed                            | Networks                                                           |
|                                                | Intel Corporation 82576 Gigabit Ne                                                                 | twork Conne                      | ction                                                              |
|                                                | Vmnic2                                                                                             | 1000 Full                        | None                                                               |
|                                                | C Use vSwitch1                                                                                     | Speed                            | Networks                                                           |
|                                                | Preview:                                                                                           | A DE APTIT HARDY IN              |                                                                    |
|                                                | - Virtual Machine Port Group                                                                       | Physical Adapter                 | 5                                                                  |
|                                                |                                                                                                    | o sent vinine                    |                                                                    |

- ステップ10 [Next] をクリックして続行します。
- ステップ11 ラベルを指定します。例「vWLC Data Port」。
- ステップ12 VLAN ID の場合、これがスイッチトランクポートに接続されるため、[ALL(4095)]を選択します。

| Use network labels to id                                            | ction Settings<br>entify migration compatible connections common to two or more hosts. |  |
|---------------------------------------------------------------------|----------------------------------------------------------------------------------------|--|
| Connection Type<br>Network Access<br>Connection Settings<br>Summary | Port Group Properties Network Label: VLAN ID (Optional): None (0) Al (4095)            |  |
|                                                                     | Preview:                                                                               |  |
|                                                                     | -Virtual Machine Port Group Physical Adapters<br>vWLC Data Port I vwnic3               |  |

ステップ13 vSwitch を追加するための手順を完了するまで [Next] をクリックします。

VMware 無差別モード定義:無差別モードは、vSphere ESX/ESXi の仮想スイッチまたはポート グループ レベルで定義できるセキュリティポリシーです。無差別モードの使用が可能なポート グループの仮想マ シン、サービス コンソールまたは VM カーネル ネットワーク インターフェイスは、仮想スイッチを通 過するすべてのネットワーク トラフィックを表示できます。

デフォルトでは、ゲストオペレーティングシステムの仮想ネットワークアダプタは、用意されたフレームのみを受信します。無差別モードでゲストネットワークアダプタを配置すると、関連のポートグループの VLAN ポリシーで割り当てられた仮想スイッチで渡されるすべてのフレームを受信します。これ

は、侵入検知モニタリングに、またはスニファがネットワークセグメントのすべてのトラフィックを分 析する必要がある場合に、役立つことがあります。

vWLC データ ポートでは、割り当てられた vSwitch が正しい動作の無差別モードを受け入れる必要があります。

ステップ14 (vWLCのデータポートに割り当てられた) vSwitch2を配置し、[Properties] をクリックします。

| Hardware                          | View: vs         | phere Standard Switch           |                 |               |          |
|-----------------------------------|------------------|---------------------------------|-----------------|---------------|----------|
| Health Status                     | Networkin        | Ig                              |                 |               |          |
| Processors                        |                  |                                 |                 |               |          |
| Memory                            | Standard S       | witch: vSwitch0                 | Remo            | ve Propertie  | 25       |
| Storage                           | Virtual          | Machine Port Group              | Physical Adapte | 175           | 1        |
| <ul> <li>Networking</li> </ul>    | VM Ne            | twork                           | 👷 🖕 🖕 💩 🔛 vmni  | ic2 1000 Full | $\nabla$ |
| Storage Adapters                  | ■ 2 virtu        | al machine(s)                   |                 |               |          |
| Network Adapters                  | ISE              |                                 |                 |               |          |
| Advanced Settings                 | NCS              |                                 | <b>₫}</b> ◆     |               |          |
| Power Management                  | VMkerr           | vel Port                        |                 |               |          |
| oftware                           | Vmk0             | iement Network<br>: 10.10.10.10 | 2.4             |               |          |
| Licensed Features                 |                  |                                 |                 |               |          |
| Time Configuration                | -                | and the second second second    | Pemo            | Propertie     | ac inte  |
| DNS and Routing                   | Standard S       | witch: vSwitch1                 | rice inc        | veni Propera  |          |
| Authentication Services           | Virtual<br>vWI C | Service Port Group              | Physical Adapte | ins           |          |
| Virtual Machine Startup/Shutdown  |                  | Service role                    |                 |               | 1        |
| Virtual Machine Swapfile Location |                  |                                 |                 |               |          |
| Security Profile                  | Standard S       | witch: vSwitch2                 | Remo            | ve Propertie  | 25       |
| Host Cache Configuration          | Virtual          | Machine Port Group              | Physical Adapte | 15            | 1        |
| System Resource Allocation        | VWLC             | Data Port                       | 👷 🖕 🖕 e 🔛 vmni  | ic3 1000 Full | 5        |

ステップ15 vWLC データ ポートに割り当てられた VMNet を選択します。デフォルトのセキュリティ無差別モード を [Reject] に設定し、[Edit] をクリックしてください。

| ts Network Adapter                         | s                                       |                                                                               |                  |
|--------------------------------------------|-----------------------------------------|-------------------------------------------------------------------------------|------------------|
| Configuration<br>vSwitch<br>vWLC Data Port | Summary<br>120 Ports<br>Virtual Machine | Port Group Properties<br>Network Label: vWLC Data Port<br>VLAN ID: All (4095) |                  |
|                                            |                                         | Effective Policies<br>Security                                                |                  |
|                                            |                                         | Promiscuous Mode:                                                             | Reject           |
|                                            |                                         | MAC Address Changes:                                                          | Accept           |
|                                            |                                         | Forged Transmits:                                                             | Accept           |
|                                            |                                         | Traffic Shaping                                                               |                  |
|                                            |                                         | Average Bandwidth:                                                            | -                |
|                                            |                                         | Peak Bandwidth:                                                               |                  |
|                                            |                                         | Burst Size:                                                                   | -                |
|                                            |                                         | Failover and Load Balancing                                                   |                  |
|                                            |                                         | Load Balancing:                                                               | Port ID          |
|                                            |                                         | Network Failure Detection:                                                    | Link status only |
|                                            |                                         | Notify Switches:                                                              | Yes              |
|                                            |                                         | Failback:                                                                     | Yes              |
|                                            |                                         | Active Adapters:                                                              | vmnic3           |
| 10415                                      |                                         | Standby Adapters:                                                             | None             |
| Add                                        | Edit Remove                             | Unused Adapters:                                                              | None             |

ステップ16 プロパティでは、[Security] タブを選択します。

|                             | 1                   |  |
|-----------------------------|---------------------|--|
| Seneral Security Traffic Sh | aping   NIC Teaming |  |
| Port Group Properties       |                     |  |
| Network Label:              | vWLC Data Port      |  |
| VI AN ID (Optional):        | All (4095)          |  |

ステップ17 無差別モードのボックスを確認し、[Accept]を選択します。[OK]をクリックします。

| General | Security Traffic Shap | ing NI | C Teaming |      |
|---------|-----------------------|--------|-----------|------|
| Policy  | Exceptions            |        |           |      |
| Pro     | miscuous Mode:        | ~      | Accept    |      |
|         |                       |        | Accept    | N    |
| MAG     | C Address Changes:    | Let 1  | Accept    | - 51 |

**ステップ18** 変更を確認し、[Close] をクリックして続行します。

| Network Adapters                                                                                                    |                                                                     |                            |
|----------------------------------------------------------------------------------------------------|---------------------------------------------------------------------|----------------------------|
| Configuration         Summ           120 F         vSwitch         120 F           120 vWLC Data Port         Virtu | Port Group Properties Ports VLAN ID: Al                             | WLC Data Port<br>II (4095) |
|                                                                                                    | Effective Policies Security Promiscuous Mode:                       | Accept                     |
|                                                                                                    | MAC Address Changes:<br>Forged Transmits:<br><b>Traffic Shaping</b> | Accept<br>Accept           |

仮想コントローラのソフトウェアは Cisco Software Center に .ova パッケージとして転記されます。カス タマーは、.ova パッケージをダウンロードし、他の仮想アプリケーションと同様にインストールできま す。ソフトウェアには、60日間の評価ライセンスが付属しています。VM を起動すると、評価ライセン スを有効化し、後で、購入したライセンスを自動的にインストールして有効化することができます。

- **ステップ19** ローカルディスクに、仮想コントローラ OVA イメージをダウンロードします。
- ステップ20 [vSphere client] > [Deploy OVF Template] を使用して、vWLC を導入します。

| <b>8</b> 17 | 72.20.224.30 - vSphere Clie | ent      |                                            |
|-------------|-----------------------------|----------|--------------------------------------------|
| File        | Edit View Inventory Adm     | ninistra | ation Plug-ins Help                        |
|             | New                         | •        | rentory 🕨 🗊 Inventory                      |
|             | Deploy OVF Template.        |          |                                            |
|             | Export                      | •        |                                            |
| [           | Report                      | •        | cisco.cisco.com ¥Mware E5Xi, 5.1.0, 799733 |
|             | Browse VA Marketplace       |          | Getting Started Summary Virtual Machines   |
|             | Print Maps                  | •        | Hardware                                   |
|             | Exit                        |          | Health Status                              |

## vWLC OVA の導入

手順

ステップ1 ダウンロードしてローカルストレージに取得された小規模または大規模の\*.ovaを使用します。

| pen                 |                              |        |                      | ×        |
|---------------------|------------------------------|--------|----------------------|----------|
| 🕞 🗸 🔹 Adminis       | trator + Downloads + vWLC    | ▼ 22   | Search vWLC          | 2        |
| anize 🔻 New folder  |                              |        | 8==                  | - 🔳 🔞    |
| Favorites           | Name *                       |        | Date modified        | Туре     |
| Desktop             | AIR_CTVM-K9_8_2_100_0        | .ova   | 12/22/2015 9:43 AM   | OVA File |
| bownloads           |                              |        |                      |          |
| Recent Places       |                              | 2      |                      |          |
|                     |                              | 10     |                      |          |
| Libraries           |                              |        |                      |          |
| Documents     Music |                              |        |                      |          |
| Pictures            |                              |        |                      |          |
| Videos              |                              |        |                      |          |
| Computer            |                              |        |                      |          |
| Local Disk (C:)     |                              |        |                      |          |
| Network             |                              |        |                      |          |
|                     | 4                            |        |                      | •        |
| File                | aname: AIR CTVM-K9 8 2 100 0 | .ova 💌 | OVF packages (*.ovf; | *.ova) 🔻 |
|                     |                              |        |                      |          |
|                     |                              |        | Open                 | Cancel   |

**ステップ2** ターゲットの OVF ファイルを指定して、[Next] をクリックします。

| 🛃 Deploy OVF Template                                                                   |                                                                                                    | - 🗆 X  |
|-----------------------------------------------------------------------------------------|----------------------------------------------------------------------------------------------------|--------|
| Source<br>Select the source location.                                                   |                                                                                                    |        |
| Source<br>OVF Template Details<br>Name and Location<br>Disk Format<br>Ready to Complete | Deploy from a file or URL<br>C: Users Vidministrator 'Downloads\/WLCVAIR_CTMH49_8_2 ▼<br>Errors a URL to download and install the OVF package from the Internet, or<br>specify a location accessible from your computer, such as a local hard drive, a<br>network share, or a CD/DVD drive. |        |
| Help                                                                                    | < Back Next >                                                                                                    | Cancel |

ステップ3 ターゲットの OVF に設定されている vWLC の詳細が表示されます。変更は必要ないため、[Next] をクリックします。

| Deploy OVF Template<br>OVF Template Details<br>Verify OVF template details                                 |                                                                                                  |                                                                                                    |               |        |
|----------------------------------------------------------------------------------------------------|--------------------------------------------------------------------------------------------------|----------------------------------------------------------------------------------------------------|---------------|--------|
| Source<br>OVF Template Details<br>Name and Location<br>Disk Format<br>Network Mapping<br>Ready to Complete | Product:<br>Version:<br>Vendor:<br>Publisher:<br>Download size:<br>Size on disk:<br>Description: | Cisco Wireless Lan Controller<br>1<br>Cisco Systems<br>No certificate present<br>316.8 MB<br>596.1 MB (thin provisioned)<br>8.3 GB (thick provisioned) |               |        |
| Help                                                                                                    |                                                                                                  |                                                                                                    | < Back Next > | Cancel |

ステップ4 作成される vWLC インスタンスの名前を指定し、[Next] をクリックします。

| Deploy OVF Template                                                     | _ O ×                                                                                       |
|-------------------------------------------------------------------------|---------------------------------------------------------------------------------------------|
| Name and Location<br>Specify a name and loca                            | tion for the deployed template                                                              |
| Source                                                                  | Name:                                                                                       |
| OVF Template Details                                                    | Cisco Wireless Lan Controller                                                               |
| Name and Locaton<br>Disk Format<br>Network Mapping<br>Ready to Complete | The name can contain up to 80 characters and it must be unique within the inventory folder. |
|                                                                         |                                                                                             |
| Halp                                                                    | cout [ Marcol Court ]                                                                       |

**ステップ5** ディスク形式をデフォルト、Thick Provision Lazy Zeroed、のままにしまて、[Next] をクリックします。

| Deploy OVF Template                                 |                                                     |            |        |        |        |
|-----------------------------------------------------|-----------------------------------------------------|------------|--------|--------|--------|
| Disk Format<br>In which format do you               | want to store the virtual disks?                    |            |        |        |        |
| Source<br>OVF Template Details                      | Datastore:                                          | datastore1 |        |        |        |
| Disk Format<br>Network Mapping<br>Ready to Complete | Available space (GB):                               | 1582.9     |        |        |        |
|                                                     | Thick Provision Lazy Ze     Thick Provision Lazy Ze | eroed      |        |        |        |
|                                                     | C Thin Provision                                    | roed       |        |        |        |
|                                                     |                                                     |            |        |        |        |
|                                                     |                                                     |            |        |        |        |
|                                                     |                                                     |            |        |        |        |
|                                                     |                                                     |            |        |        |        |
|                                                     |                                                     |            |        |        |        |
|                                                     |                                                     |            |        |        |        |
|                                                     |                                                     |            |        |        |        |
|                                                     |                                                     |            |        |        |        |
|                                                     |                                                     |            |        |        |        |
|                                                     |                                                     |            |        |        |        |
|                                                     |                                                     |            |        |        |        |
| Help                                                |                                                     |            | < Back | Next > | Cancel |

- **ステップ6** ネットワーク マッピングには、サービス ポートとデータ ポートとして定義された(説明でも分類され ている) 2 つの送信元ネットワークがあります。接続先ネットワークでこれらのインターフェイスを必 要に応じてマッピングし、[Next] をクリックします。
  - (注) 簡素化されたコントローラ プロビジョニングは、Web ブラウザを使用して、新しい vWLC で 有効になります。サービスポートのセグメントに接続されたクライアント PC は、vWLC のイ ンストールでこの機能にアクセスできます。

| <u>Source</u><br>OVF Template Details<br>Name and Location | Map the networks used in this OVF | E template to networks in your inventory |  |
|------------------------------------------------------------|-----------------------------------|------------------------------------------|--|
| Disk Format                                                | Source Networks                   | Destination Networks                     |  |
| Network Mapping                                            | VM Network                        | VWLC SP                                  |  |
| Ready to Complete                                          | VM Network 2                      | VM Network                               |  |
|                                                            |                                   | VM Network                               |  |
|                                                            |                                   | VWLC DP                                  |  |
|                                                            |                                   |                                          |  |
|                                                            |                                   |                                          |  |
|                                                            |                                   |                                          |  |

#### ステップ7 vWLC はインストール中に続行できます。導入設定を確認して、[Finish] をクリックします。

| ource               |                                |                                                      |  |  |  |
|---------------------|--------------------------------|------------------------------------------------------|--|--|--|
| VF Template Details | When you click Finish, the dep | loyment task will be started.                        |  |  |  |
| sk. Format          | OVE file:                      | C:\Lisers\Administrator\Downloads\v\WLC\AS_CTVM_LAR_ |  |  |  |
| etwork Mapping      | Download size:                 | 316.8 MB                                             |  |  |  |
| Ready to Complete   | Size on disk:                  | 8.3.GB                                               |  |  |  |
|                     | Name:                          | Cisco Wireless Lan Controller                        |  |  |  |
|                     | Host/Cluster:                  | cisco cisco com                                      |  |  |  |
|                     | Datastore:                     | datastore1                                           |  |  |  |
|                     | Disk provisioning:             | Thick Provision Lazy Zeroed                          |  |  |  |
|                     | Network Manning:               | "VM Network" to "VWI C SP"                           |  |  |  |
|                     | Network Mapping:               | "VM Network 2" to "vW/C DP"                          |  |  |  |
|                     |                                |                                                      |  |  |  |
|                     | Power on after deployment      |                                                      |  |  |  |

ステップ8 完了したら、vWLCインスタンスを選択し、電源をオンにします。

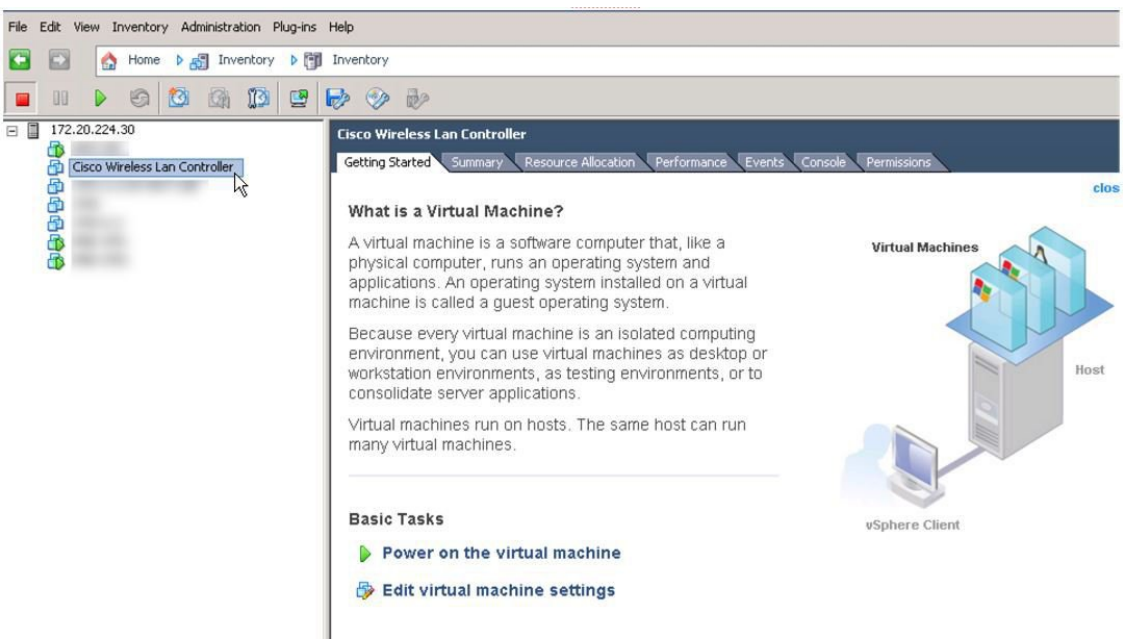

ステップ9 vWLCの自動インストールを完了できます。数分かかる場合があります。

| sco Wireless Lan Controller                                                       |
|-----------------------------------------------------------------------------------|
| etting Started Summary Resource Allocation Performance Events Console Permissions |
|                                                                                   |
|                                                                                   |
|                                                                                   |
|                                                                                   |
|                                                                                   |
|                                                                                   |
|                                                                                   |
|                                                                                   |
|                                                                                   |
| Cisco WNBU Installation                                                           |
|                                                                                   |
|                                                                                   |
|                                                                                   |
|                                                                                   |
|                                                                                   |
|                                                                                   |
|                                                                                   |
|                                                                                   |
| Use the $\uparrow$ and $\downarrow$ keys to select which entry is highlighted.    |
| commands before booting, or 'c' for a command-line.                               |
|                                                                                   |
| The highlighted entry will be booted automatically in 2 seconds.                  |
| ino nightighted entry will be beeted automationity in 2 seconds.                  |

ステップ10 仮想マシンのコンソールで、インストールの完了が表示され、再起動が開始されます。

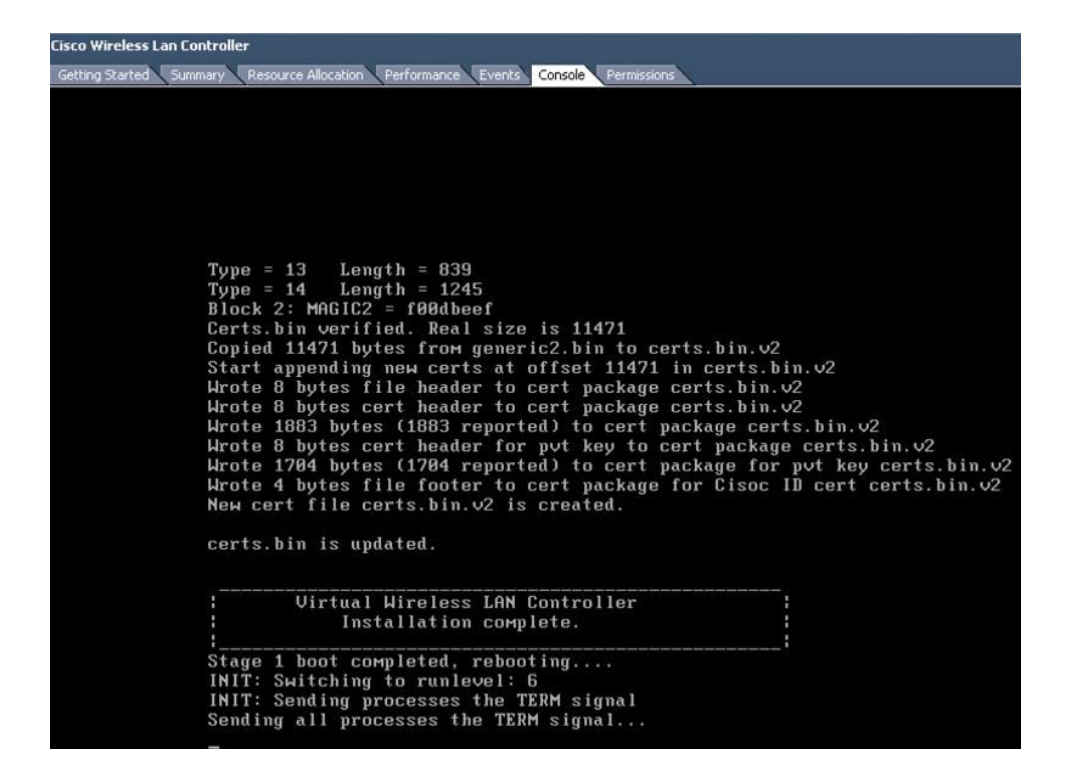

**ステップ11** 再起動時に、VMware のコンソールで「Press any key to use this terminal as the default terminal」と表示され ます。コンソールウィンドウをクリックし、任意のキーを押して端末にアクセスすることが重要です。

| Cisco Wireless Lan Controller                                                                                                    |                                                                                                    |
|----------------------------------------------------------------------------------------------------|----------------------------------------------------------------------------------------------------|
| Getting Started Summary Resource Allocation Performance Events                                                                                                    | ts Console Permissions                                                                                                    |
| and a second a second a second a second a second a second a second a second a second a second a second a second                                                                                                    | and a second second sec |
|                                                                                                    |                                                                                                    |
|                                                                                                    |                                                                                                    |
|                                                                                                    |                                                                                                    |
|                                                                                                    |                                                                                                    |
|                                                                                                    |                                                                                                    |
|                                                                                                    |                                                                                                    |
|                                                                                                    |                                                                                                    |
| Cisco Bootloader Loading sta                                                                                                    | Age2                                                                                                    |
| Press any key to use this te                                                                                                    | erminal as the default terminal.                                                                                                    |
| FIESS any key to use this te                                                                                                    | siminal as the ublault terminal.                                                                                                    |
| Press any key to use this te                                                                                                    | erminal as the default terminal.                                                                                                    |
| Press any key to use this te                                                                                                    | erminal as the default terminal.                                                                                                    |
| Press any key to use this te                                                                                                    | erminal as the default terminal.                                                                                                    |
| riess any key to use this te                                                                                                    | erminal as the aeraalt terminal.                                                                                                    |
| Cisco Bootloader (Versio                                                                                                    | on 8.2.1.119)                                                                                                    |
| - Constraint Straint 2017 Straint Straint Strain<br>Straint Straint Straint Straint Straint Straint Straint Straint Straint Straint Straint Straint Straint Straint Straint Straint Straint Straint Straint Straint Straint Straint Straint Straint Straint Straint Straint Straint Straint St |                                                                                                    |
|                                                                                                    |                                                                                                    |
| -001                                                                                                    | 1000001 10000 -001 1001                                                                                                    |
| .000D.<br>49D V9                                                                                                    | . 40000000.40000000D400D.<br>2 '99' 99' VA 49D V9 9D V9                                                                                                    |
| 8P                                                                                                    | 88 '8bo 8P 88 88                                                                                                    |
| 8b                                                                                                    | 88 'Y8b. 8b 88 88                                                                                                    |
| Y8b d8                                                                                                    | 3.88. db 8D Y8b d8 '8b d8'                                                                                                    |
| 'Y88P'                                                                                                    | ' Y888888P '8888Y' 'Y88P' 'Y88P'                                                                                                    |
|                                                                                                    |                                                                                                    |
| Dent from De from the Transie                                                                                                    |                                                                                                    |
| BOOTING PriMary IMage                                                                                                    | al heat antions                                                                                                    |
|                                                                                                    | al boot options                                                                                                    |
|                                                                                                    |                                                                                                    |
|                                                                                                    |                                                                                                    |
|                                                                                                    |                                                                                                    |
|                                                                                                    |                                                                                                    |
|                                                                                                    |                                                                                                    |
|                                                                                                    |                                                                                                    |

ステップ12 vWLC が完全にオンラインになると、CLI によって構成ウィザードが表示されます。

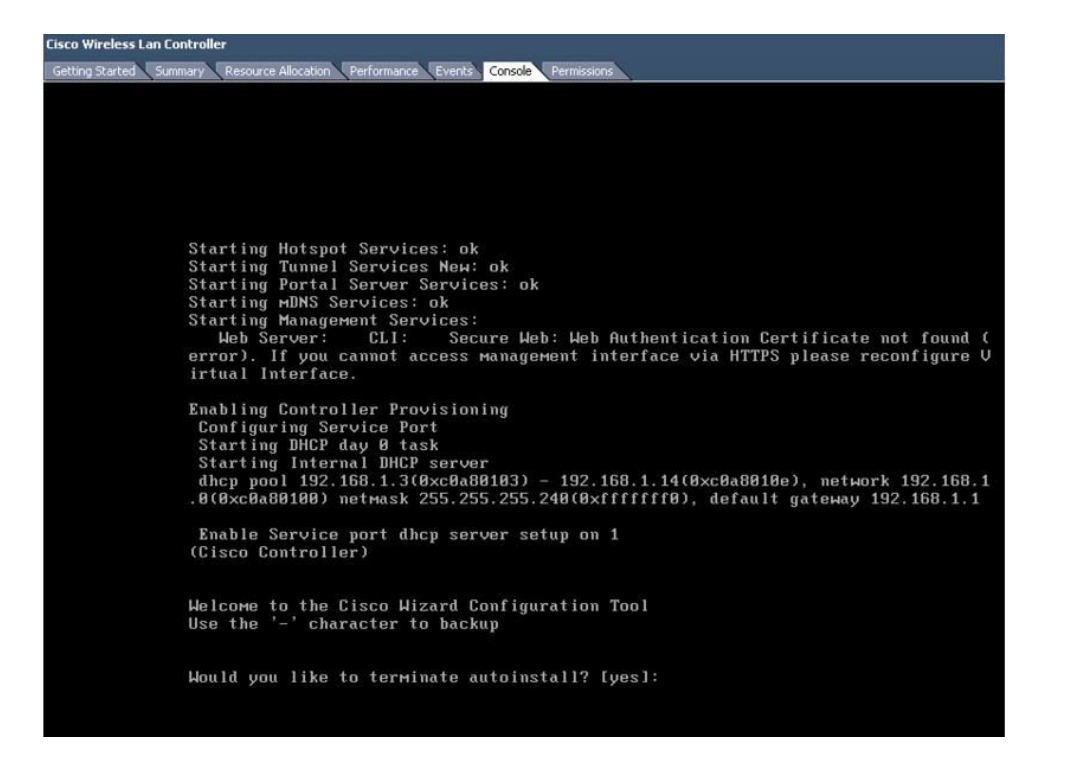

# オプションの仮想コントローラ コンソール ポート

コンソール ポートは、ワイヤレス LAN コントローラのコンソール プロンプトにアクセスできます。そのため VM を これらに接続するようにシリアル ポートでプロビジョニングすることができます。シリアル ポートがない場合は、 vSphere クライアント コンソールが vWLC のコンソールに接続されます。

VMware ESXi はvWLC VM に追加できる仮想シリアル コンソール ポートをサポートします。シリアル ポートは、次の2 通りの方法のいずれかでアクセスできます。

- ホスト上の物理シリアルポート:vWLCの仮想シリアルポートは、サーバ上のハードウェアシリアルポートにマッピングされます。このオプションは、マルチテナントvWLCシナリオで最適ではない可能性がある場合は、ホスト上の物理シリアルポートの番号に制限されます。
- ネットワークによる接続: vWLCの仮想シリアルポートは、リモートマシンからハイパーバイザのVMに割り当てられている特定のポートへのTelnet セッションを使用してアクセスできます。たとえば、「telnet 10.10.10.10
   9090」を使用してハイパーバイザのIPアドレスが10.10.10.0で、vWLC VMに割り当てられているポートが9090である場合、Ciscoターミナルサーバを使用して物理WLCコンソールにアクセスするように、vWLCのシリアルコンソールにアクセスできます。

#### 手順

**ステップ1** [vWLC Hardware] タブで、[Add] をクリックします。

| Hardware Options Resources |            |
|----------------------------|------------|
| Show All Devices           | Add Remove |
| Hardware                   | Summary    |
| Server Advances            | 5120 MB    |
| Memory                     |            |
| CPUs                       | 1          |

ステップ2 [Serial Port]を選択し、[Next] をクリックします。

| Davica Tuna                                                 |                                            |
|-------------------------------------------------------------|--------------------------------------------|
| What cost of device d                                       | a usu with to add to your virtual machine? |
| what sort of device do                                      | o you wish to add to your virtual machine? |
|                                                             |                                            |
|                                                             |                                            |
| Device Trees                                                |                                            |
| Device Type                                                 | Chaose the type of device you wish to      |
| Select Port Type                                            | Choose the type of device you wish to      |
| Select Port Type                                            | Choose the type of device you wish to      |
| Select Port Type<br>Select Output File                      | Choose the type of device you wish to      |
| Select Part Type<br>Select Output File<br>Ready to Complete | Choose the type of device you wish to      |

ステップ3 このシナリオでは、[Connect via Network]を選択します。[Next] をクリックします。

| Serial Port Type<br>What media should this                                     | virtual serial port access?                                                                                                    |
|--------------------------------------------------------------------------------|----------------------------------------------------------------------------------------------------|
| Device Type<br>Select Port Type<br>Select Network Badding<br>Ready to Complete | Select the type of media you would like the virtual serial port to access Serial Port Output Use physical serial port on the host Output to file Connect to named pipe Connect via Network |

- ステップ4 [Network Backing] > [Server (VM listens for connection)] を選択します。
- ステップ5 Port URI: telnet://<host>:<port> 例 telnet://10.10.10.10.9090

| How should this serial port of | IS<br>connect via network?           |
|--------------------------------|--------------------------------------|
| Device Type                    | Network Backing                      |
| Select Port Type               | • Server (VM listens for connection) |
| Select network backing         |                                      |
| Ready to Complete              | C Client (VM initiates connection)   |

ステップ6 [Next] をクリックしてオプションを確認し、[Finish] をクリックします。

| Ready to Complete<br>Review the selected opt | ions and click Finish to add the hardware. |                           |
|----------------------------------------------|--------------------------------------------|---------------------------|
| Device Type<br>Select Port Type              | Options:                                   |                           |
| Select Network Backing                       | Hardware type:                             | Serial Port               |
| <b>Ready to Complete</b>                     | Serial port type:                          | Network serial port       |
|                                              | Serial port direction:                     | Publish                   |
|                                              | Port URI:                                  | telnet://10.10.10.10:9090 |
|                                              | Use virtual serial port concentrator:      | No                        |
|                                              |                                            |                           |
|                                              | Connect at power on:                       | res                       |

ステップ7 [OK] をクリックして設定を完了します。

| CD/DVD drive 1 [datastore1 (7)] Cisco           | browse                                                                                                    |
|-------------------------------------------------|----------------------------------------------------------------------------------------------------|
| Network adapter 1 (edite vWLC Service Port      | C Use named pipe:                                                                                                    |
| Network adapter 2 (edite vWLC Data Port         | Dina Nama:                                                                                                    |
| Floppy drive 1 Floppy 1                         | Pipe Maines                                                                                                    |
| ) New Serial Port (adding) telnet://10.10.10.10 | Near End: Client                                                                                                    |
| 13                                              | Far End: A virtual machine                                                                                                    |
|                                                 | Use network     Server (VM listens for connection)     Client (VM initiates connection)     Port URI: telnet://10.10.10.10:9090 |

ネットワークでシリアルを有効にするには、ESX でそのような要求を許可するように設定する必要があります。

**ステップ8** [ESX] > [Configuration] > [Software] > [Security Profile] に移動して、[Properties] をクリックします。

| C C Anna                                                                                                    | e b 🔊 🔤 In<br>ation (33 days o<br>ation (24 days o                                                                                               | Securit<br>Service                                                                                                    | y Profile                                                                       |         |                      |
|----------------------------------------------------------------------------------------------------|----------------------------------------------------------------------------------------------------|----------------------------------------------------------------------------------------------------|---------------------------------------------------------------------------------|---------|----------------------|
| Memory<br>Storage<br>Networking<br>Storage Adapters<br>Network Adapters<br>Advanced Settings                                       | (Active Directory<br>Network curr<br>space<br>space<br>Soli Shell<br>Local Security Authentication Se<br>NTP Daemon<br>SSP1<br>Direct Console UI | Service)<br>irectory Service)<br>ever (Active Directory Service)                                                                                                    |                                                                                 |         | REFERENCE Properties |
| Software Licensed Feature Time Configurati DNS and Routing Authentication S Virtual Machine S Virtual Machine S • Security Profile | ervices<br>Startup/Shutdown<br>Swapfile Location                                                                                                 | 1009)<br>(4 (102)<br>(104-4555 (109)<br>(1070)<br>(1070) | A1<br>A1<br>A1<br>A1<br>A1<br>A1<br>A1<br>A1<br>A1<br>A1<br>A1<br>A1<br>A1<br>A | Refresh | P(hperties.          |

**ステップ9** [Firewall Properties] で [VM serial port connected to vSPC] を選択または確認し、[OK] をクリックして設定 を完了します。

| By de<br>acces<br>Select | ote Access<br>fault, remote clients are<br>using services on remote<br>t a check box to provide<br>ed and stop when all of | prevented from accessing services o<br>hosts.<br>access to a service or client. Daemor<br>beir ports are closed, or as configure | n this host, and local clien<br>Is will start automatically v | ts are prevente<br>vhen their ports | d from<br>are |
|--------------------------|----------------------------------------------------------------------------------------------------|----------------------------------------------------------------------------------------------------|---------------------------------------------------------------|-------------------------------------|---------------|
| -                        | Label                                                                                                    | Incoming Ports                                                                                                    | Outgoing Ports                                                | Protocols                           | Daemon        |
| Rea                      | uired Services                                                                                                    | ancoming Ports                                                                                                    | ourgoing Ports                                                | Trotocols                           | - ordenion    |
| Seci                     | ure Shell                                                                                                    |                                                                                                    |                                                               |                                     |               |
|                          | SSH Server                                                                                                    | 22                                                                                                    |                                                               | TCP                                 | Stopped       |
| Ħ                        | SSH Client                                                                                                    |                                                                                                    | 22                                                            | TCP                                 | N/A           |
| Sim                      | ple Network Manage                                                                                                    | ment Protocol                                                                                                    |                                                               |                                     |               |
| Ung                      | rouped                                                                                                    |                                                                                                    |                                                               |                                     |               |
| ~                        | DNS Client                                                                                                    | 53                                                                                                    | 53                                                            | UDP,TCP                             | N/A           |
| 2                        | VM serial port connect                                                                                                    | edto vSPC                                                                                                    | 0-65535                                                       | TCP                                 | N/A           |
|                          | NTP Client                                                                                                    |                                                                                                    | 123                                                           | UDP                                 | Stopped       |
|                          |                                                                                                    |                                                                                                    | 00.0100.0000                                                  | TCP.UDP                             | N/A           |
|                          | Fault Tolerance                                                                                                    | 8100,8200                                                                                                    | 80,8100,8200                                                  | rei je ei                           |               |
|                          | Fault Tolerance                                                                                                    | 8100,8200                                                                                                    | 80,8100,8200                                                  |                                     | )             |

#### vWLC の起動

ステップ10 仮想 WLC を起動し、コンソールを選択して最初のインストール プロセスを監視します。

|                         | Home 🕨 🚮 Inventory 👂 👘 Inventory                       |
|-------------------------|--------------------------------------------------------|
| 10 10 10 10<br>Cisco Wi | Cisco Wireless Lan Controller on localhost.localdomain |
|                         |                                                        |
|                         | Decompressing Linuxdone.<br>Booting the kernel.        |

ステップ11 vWLC が再起動されたことを VM コンソールが表示するまでモニタします(これは自動です)。

| File Edit View | Inventory Administration Plug-ins Help                        |
|----------------|---------------------------------------------------------------|
|                | Home D R Inventory D I Inventory                              |
|                | n an an an an an an an an an an an an an                      |
| 🔳 00 🕨         |                                                               |
| E 10.10.10.10  | Place III a loss for Posta II.a                               |
| Cisco W        | Irel 🕗 Cisco Wireless Lan Controller on localhost.localdomain |
|                | File View VM                                                  |
|                |                                                               |
|                |                                                               |
|                | Įi                                                            |
|                | Stage 1 boot completed, rebooting                             |
|                | INIT: Sending processes the TERM signal                       |
|                | Stopping portmap daemon                                       |
|                | Sending all processes the TERM signal done.                   |
|                | Sending all processes the KILL signal done.                   |
|                | Stopping hotplug subsystem:                                   |
|                | pc1                                                           |
|                | pci Isuccessi                                                 |
|                | usb [succoss]                                                 |
|                | isannn                                                        |
|                | isannn [success]                                              |
|                | ide                                                           |
|                | ide [success]                                                 |
|                | input                                                         |
|                | input [success]                                               |
|                | scsi                                                          |
| 1              | sesi [success]                                                |
|                | done.                                                         |
|                | Starting reboot command: reboot                               |
| 4              | Rebooting                                                     |
|                | Restarting system.                                            |
| Recent Tasks   |                                                               |

ステップ12 このとき、次の例のように、vWLC への Telnet セッションを開きます。

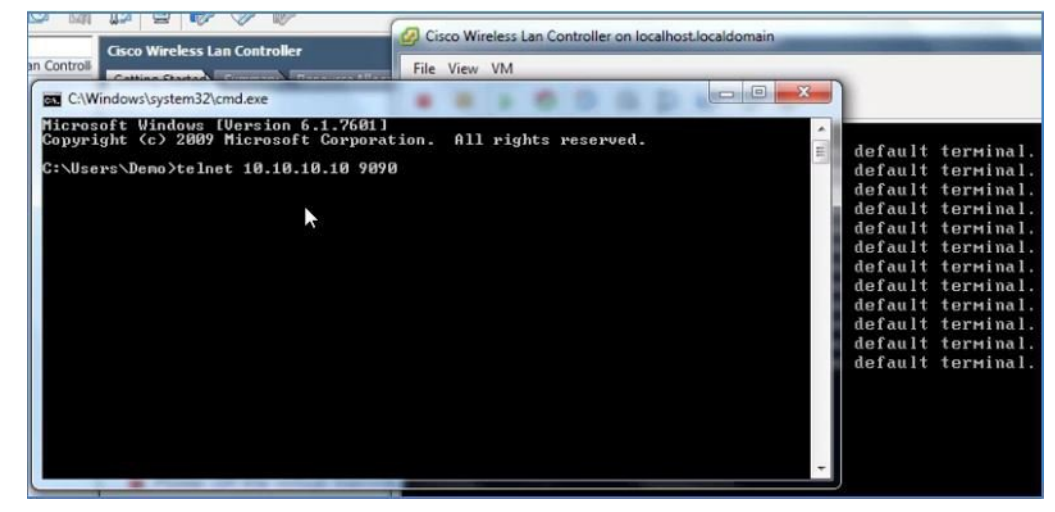

ステップ13 Telnet セッションが vWLC へのコンソールを管理します。

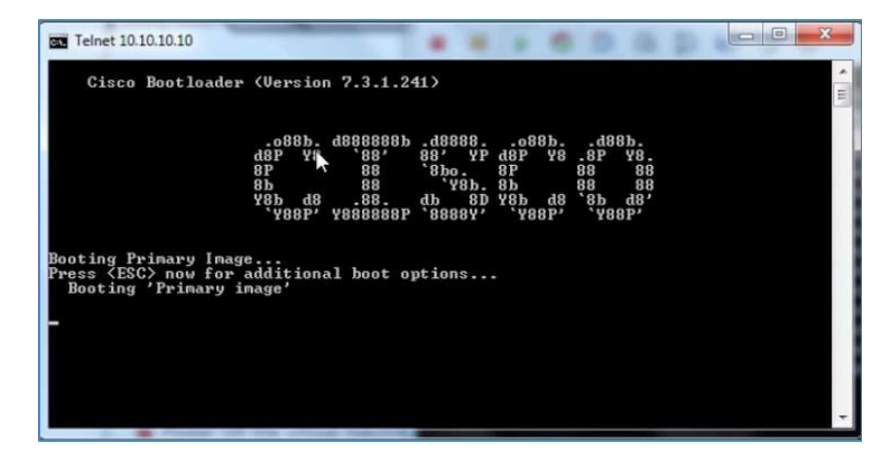

- (注) VM コンソール (起動時にキー割り込み経由で)、またはシリアル コンソール (物理/ネット ワーク) など、コンソールは1つのモードのみ、いつでも動作できます。両方を同時に維持す ることはできません。
- **ステップ14** vWLC が完全にオンラインになり、コンフィギュレーションツールのウィザードを開始するようにプロ ンプトが表示されるまで待機します。

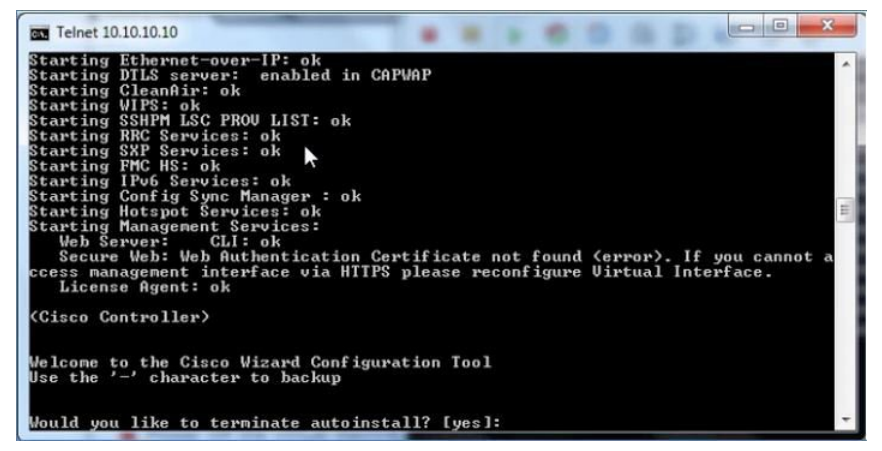

**ステップ15** 管理インターフェイスのアドレス/マスク/ゲートウェイを設定します。タグ付けされたら、管理インター フェイスの VLAN ID を設定します。再通知を続行します。

| System Name<br>AUTO-INSTAI | e [Cisco_0<br>LL: no int | 8:5b:c2]<br>erfaces | (31 ch<br>registe | aracters<br>red. | max):      |          |
|----------------------------|--------------------------|---------------------|-------------------|------------------|------------|----------|
| AUTO-INSTA                 | LL: proces               | s termin            | ated              | no confi         | guration   | loaded   |
| uWLC                       |                          |                     |                   |                  |            |          |
| Enter Admin                | nistrative               | User Na             | me (24            | character        | 's max): a | admin    |
| Enter Admin                | nistrative               | Passwor             | d (3 to           | 24 chara         | (cters):   | ******   |
| Re-enter A                 | dministrat               | ive Pass            | word              |                  | : *:       | ******   |
| · · · ·                    |                          | A11                 | 0-01              |                  |            | DUOD 1 - |
| Service In                 | terface IP               | Address             | Config            | uration I        | static III | DHCPI:   |
| Man a standard t           | Interfore                | TP Add.             |                   | 10 11 20         |            |          |
| Hanagement                 | Interface                | Ir Haar             | - OFF 0           | -10.11.20        | 40         |          |
| Hanagement                 | Interface                | Default             | - 200.4           | 33.435.0         | 4 4        |          |
| nanagement                 | Interrace                | Derault             | Router            | - 10.10.1        | 1.1        | 4.4      |
| Hanagement                 | Interface                | Dant No             | lentirie.         | 11. 1            | ragged).   | 11       |
| nanagement                 | Interface                | POPU NU             |                   | 11: 1            | 10 10 11   | a 4      |
| nanagement                 | Incerrace                | DHCP Se             | rver Ir           | Haaress          | 10.10.10   | 8.I      |
| Lintual Car                | TP 0                     | ddmana *            | 4 4 4 4           |                  |            |          |
| orreat da                  | Leway IF H               | uuress.             | 1.1.1.1           |                  |            |          |
|                            | 0                        | na: dana            |                   |                  |            |          |
| Mabilitu/U                 |                          |                     |                   |                  |            |          |

ステップ16 すべてのネットワーク デバイスと同様に、NTP を設定することは重大で非常に重要です。仮想コントローラは、ESX ホスト上で、または手動設定から正しくないクロックになることがあるため、正しいクロックにする必要があります。アクセス ポイントでプロセスに join しなくなる可能性があります。

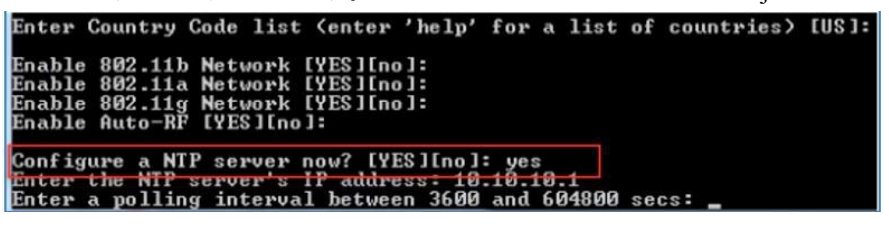

- ステップ17 設定が完了したら、vWLC をリセットできます。 Configuration correct? If yes, system will save it and reset. [yes][NO]: yes Configuration saved! Resetting system with new configuration... Configuration saved! Resetting system with new configuration...
- **ステップ18** 推奨事項は、オンラインであることを確認するために、vWLC の管理インターフェイスの接続を確認することです。vWLC にログインします。

|                                                                                                    | reareing contil noo thos micht or                         |
|----------------------------------------------------------------------------------------------------|-----------------------------------------------------------|
|                                                                                                    | tarting RRC Services: ok                                  |
|                                                                                                    | tarting SXP Services: ok                                  |
|                                                                                                    | tarting FMC HS: ok                                        |
|                                                                                                    | tarting IPu6 Services: ok                                 |
|                                                                                                    | tarting Config Sunc Manager : ok                          |
|                                                                                                    | tarting Hotspot Services: ok                              |
| C:\Windows\system32\cmd.exe - ping 1                                                                                                    | tarting Management Sewices:                               |
| Construction of the providence of the second second s | Web Server: CLI: ok                                       |
| Reply from 10.10.11.224: Desti                                                                                                    | Secure Veh: ok                                            |
| Reply from 10.10.11.224: Desti                                                                                                    | License Agent: ok                                         |
| Reply from 10.10.11.224: Desti                                                                                                    | bicense agence ex                                         |
| Reply from 10.10.11.224: Desti                                                                                                    | Gisco Controller)                                         |
| Reply from 10.10.11.224: Desti                                                                                                    | GIEG GUIEFUILEF                                           |
| Reply from 10.10.11.224: Desti                                                                                                    | ater Heer Name (or 'Recover-Config' this one-time only to |
| Reply from 10.10.11.224: Desti                                                                                                    | factoru defaulte)                                         |
| Reply from 10.10.11.224: Desti                                                                                                    | Theory defaultes?                                         |
| Reply from 10.10.11.224: Desti                                                                                                    | leer: admin                                               |
| Reply from 10.10.11.224: Desti                                                                                                    |                                                           |
| Reply from 10,10,11,224: Destin                                                                                                    | alion most unreachable.                                   |
| Reply from 10.10.11.224: Destin                                                                                                    | ation host unreachable.                                   |
| Reply from 10.10.11.224: Destin                                                                                                    | ation host unreachable.                                   |
| Reply from 10.10.11.224: Destin                                                                                                    | ation host unreachable.                                   |
| Reply from 10.10.11.224: Destin                                                                                                    | ation host unreachable.                                   |
| Reply from 10.10.11.224: Destin                                                                                                    | ation host unreachable.                                   |
| Reply from 10.10.11.224: Destin                                                                                                    | ation host unreachable.                                   |
| Reply from 10.10.11.224: Destin                                                                                                    | ation host unreachable.                                   |
| Reply from 10.10.11.224: Destin                                                                                                    | ation host unreachable.                                   |
| Reply from 10.10.11.20: bytes=3                                                                                                    | 2 time=421ms TTL=128                                      |
| Reply from 10.10.11.20: bytes=3                                                                                                    | 2 time<1ms TTL=128                                        |
| Reply from 10.10.11.20: bytes=3                                                                                                    | 2 time<1ms TTL=128                                        |
| Reply from 10.10.11.20: bytes=3                                                                                                    | 2 time<1ms TTL=128                                        |
| Reply from 10.10.11.20: bytes=3                                                                                                    | 2 time<1ms TTL=128                                        |
|                                                                                                    |                                                           |

**ステップ19** 「show interface summary」を実行して、vWLC からゲートウェイの接続を確認できます。

| User:admin<br>Password:********<br>(Cisco Controller) >show in | iterface su | ni i     |             |
|----------------------------------------------------------------|-------------|----------|-------------|
| Number of Interfaces                                           |             |          | . 3         |
| Interface Name<br>est                                          | Port        | Vlan Id  | IP Address  |
|                                                                |             |          | 19 19 11 29 |
| management                                                     | 1           | 11       | 10.10.11.20 |
| service-port                                                   | N/A         | N/A      | 0.0.0.0     |
| virtual                                                        | N/A         | N/A      | 1.1.1.1     |
| <cisco controller=""> &gt;ping 10</cisco>                      | .10.11.1    |          |             |
| Send count=3, Receive count                                    | =3 from 10  | .10.11.1 |             |
| (Cisco Controller) >                                           |             |          |             |

ステップ20 Web ブラウザを使用して vWLC 管理に接続します。

# セットアップが簡単な vWLC

VMware コンソールから CLI を使用して vWLC を設定する代わりに、VMware または KVM 両方の導入に適用できる簡 素化されたコントローラ プロビジョニング機能を使用します。このガイドで前述されているように、vWLC サービス ポートにマッピングされたネットワークにアクセスする有線接続されたクライアント PC は、この機能を使用できま す。この機能は、設定されていない vWLC から初めて起動した後、サービス ポートのセグメントで一時的に DHCP サービスを提供し、PC クライアントに制限されたネットワーク アドレスを割り当てます。クライアント PC は Web ブ ラウザを使用して vWLC に接続できます。

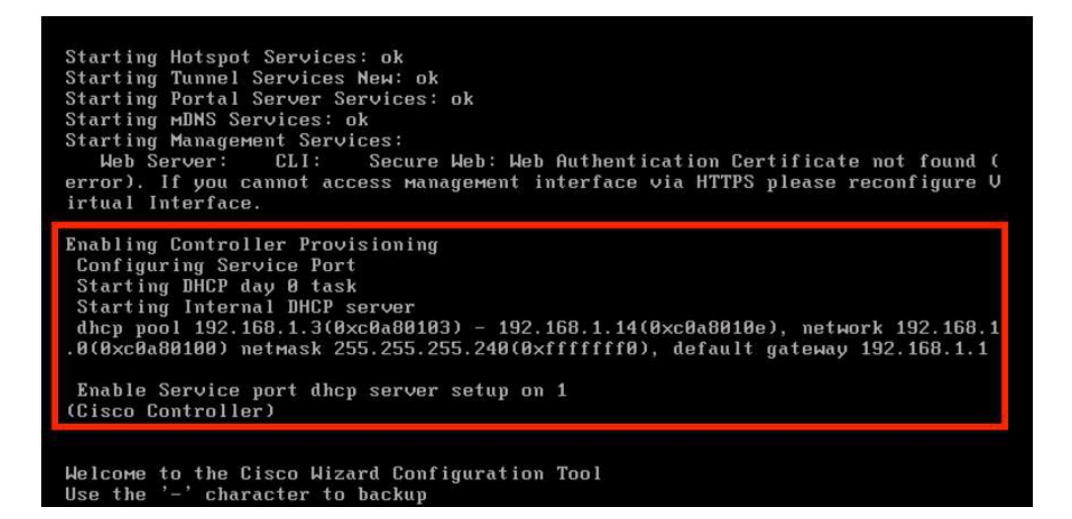

手順

**ステップ1** サービスポートにマッピングされる vWLC に接続されたクライアント PC で、192.168.1.3 から 192.168.1.14 の限定された範囲からアドレスを使用します。vWLC は、固定の 192.168.1.1 が割り当てられます。

| -                       | 1 Derer                                |
|-------------------------|----------------------------------------|
| Property                | Value                                  |
| Connection-specific DN  |                                        |
| Description             | Intel(R) 82574L Gigabit Network Connec |
| Physical Address        | 00-0C-29-F9-63-2D                      |
| DHCP Enabled            | Yes                                    |
| IPv4 Address            | 192.168.1.3                            |
| IPv4 Subnet Mask        | 255.255.255.240                        |
| Lease Obtained          | Tuesday, December 1, 2015 10:22:09 P   |
| Lease Expires           | Tuesday, December 1, 2015 10:32:10 P   |
| IPv4 Default Gateway    | 192.168.1.1                            |
| IPv4 DHCP Server        | 192.168.1.1                            |
| IPv4 DNS Server         | 192.168.1.1                            |
| IPv4 WINS Server        |                                        |
| NetBIOS over Tcpip En   | Yes                                    |
| Link-local IPv6 Address | fe80::d5dc:81bd:3d20:7238%12           |
| IPv6 Default Gateway    |                                        |
| IPv6 DNS Server         |                                        |
| <                       | 2                                      |

**ステップ2** クライアントPCからブラウザを開き、*http://192.168.1.1*に接続します。簡単なセットアップウィザードが、完全にvWLCを設定するために必要な最小限の手順で管理者を誘導します。最初の手順で、管理者アカウントを作成し、管理者のユーザ名とパスワードを入力し、[Start] をクリックします。

|                                                                                       | - 0 × |
|---------------------------------------------------------------------------------------|-------|
| C 🛞 @ http://192.168.1.1/screens/day0-config.html 🔎 + 🖒 🦉 Cisco Wireless Controller 🚿 | n ★ ¤ |
| C. M. M.                                                                              |       |
| cisco                                                                                 |       |
|                                                                                       |       |
|                                                                                       |       |
|                                                                                       |       |
|                                                                                       |       |
|                                                                                       |       |
|                                                                                       |       |
| Cisco Wireless Controller                                                             |       |
|                                                                                       |       |
|                                                                                       |       |
|                                                                                       |       |
|                                                                                       |       |
|                                                                                       |       |
| Welcome! Please start by creating an admin account                                    |       |
|                                                                                       |       |
| admin 🔒                                                                               |       |
|                                                                                       |       |
| <u> </u>                                                                              |       |
|                                                                                       |       |
|                                                                                       |       |
| Start                                                                                 |       |
|                                                                                       |       |
|                                                                                       |       |

ステップ3 簡単なセットアップ ウィザードの手順1で、システム名、国、日時(自動的にクライアント PC の時計から取得)、NTP サーバで vWLC を設定します。
 また、管理インターフェイスの管理 IP アドレス、サブネット マスク、ゲートウェイ、および VLAN を定義します。この割り当ては、ネットワーク インターフェイスの最初の VMware/KVM 設定からのデータポート(トランク)で設定および使用できる必要があります。[Next] をクリックします。

| cisco Cisco Wireless C | Controller                     |   |
|------------------------|--------------------------------|---|
| 1 Set Up Your C        | Controller                     |   |
| System Name            | vWLC                           | 0 |
| Country                | United States (US) -           | 0 |
| Date & Time            | 12/01/2015 🛗 14:36:55          |   |
| Timezone               | Pacific Time (US and Canada) - | 0 |
| NTP Server             | 0.0.0.0 (optional)             | 0 |
| Management IP Address  | 172.20.224.50                  | 0 |
| Subnet Mask            | 255.255.255.0                  |   |
| Default Gateway        | 172.20.224.1                   |   |
| Management VLAN ID     | 0                              | 0 |

 ステップ4 手順2で、ワイヤレスネットワーク(SSID)、セキュリティおよびネットワーク/VLANの割り当てを 必要に応じて作成します。オプションで、ゲストネットワーク設定、ゲスト用の個別のネットワークお よびアクセス方式のセキュアなゲストアクセスを追加するための迅速かつ簡単な手順が含まれます。
 [Next]をクリックします。

| cisco Cisco Wireless C | Controller         |     |
|------------------------|--------------------|-----|
| 1 Set Up Your C        | Controller         | 0   |
|                        |                    |     |
| 2 Create Your V        | /ireless Networks  |     |
| ~                      |                    |     |
| Employee Net           | work               |     |
| Network Name           | Employee           | 0   |
| Security               | WPA2 Personal      | • 0 |
|                        |                    |     |
| Pass Phrase            | ••••••             | 0   |
| Confirm Pass Phrase    | •••••              |     |
| VIAN                   | Management VI AN   |     |
| VL-44                  | Management VL-IV   | •   |
| DHCP Server Address    | 0.0.0.0 (optional) | 0   |
|                        |                    |     |

- **ステップ5** 簡単なセットアップの手順3では、管理者は目的のRF使用およびシスコワイヤレスLAN コントローラ のベスト プラクティスのデフォルトを利用するための WLC 設定を最適化できます。[Next] をクリック して、設定を終了させます。
  - (注) シスコのベストプラクティスは、次の場所で継続的に更新されます。http://www.cisco.com/c/ en/us/td/docs/wireless/technology/wlc/82463-wlc-config-best-practice.html

| 1 Set Up Your C        | ontroller             | 9    |
|------------------------|-----------------------|------|
|                        |                       |      |
| 2 Create Your W        | fireless Networks     |      |
| >                      |                       |      |
| 3 Advanced Set         | ting                  |      |
| ×                      |                       |      |
| RF Parameter           | Optimization          |      |
| Client Density         |                       |      |
| Lo                     | w Typical H           | ligh |
| Traffic Type           | Data -                |      |
|                        |                       |      |
|                        |                       |      |
| Virtual IP Address     | 192.0.2.1             | 0    |
|                        |                       |      |
| Local Mobility Group   | Default               | 0    |
| Sanica Dart Interface  | Lising DHCD (default) |      |
| Service Port interlace |                       |      |

**ステップ6** 簡単なセットアップウィザードは、設定の詳細を集約します。承認をクリックして、vWLCを再起動します。

| 1 Controller Settings  |                              |
|------------------------|------------------------------|
| Username               | admin                        |
| System Name            | vWLC                         |
| Country                | United States (US)           |
| Date & Time            | 12/01/2015 14:38:20          |
| Timezone               | Pacific Time (US and Canada) |
| NTP Server             | -                            |
| Management IP Address  | 172.20.224.50                |
| Management IP Subnet   | 255.255.255.0                |
| Management IP Gateway  | 172.20.224.1                 |
| Management VLAN ID     | 0                            |
| 2 Wireless Network Set | ttings                       |
| Employee Network       |                              |
| Network Name           | Employee                     |
| Security               | WPA2 Personal                |
| Pass Phrase:           | ***                          |
| Employee VLAN          | Management VLAN              |
| DHCP Server Address    | -                            |
|                                                                                                    | 172.20.224.1                         |
|----------------------------------------------------------------------------------------------------|--------------------------------------|
| Management VLAN ID                                                                                                    | 0                                    |
| 2 Wireless Network Se                                                                                                    | ttings                               |
| Employee Network                                                                                                    |                                      |
| Network Name                                                                                                    | Employee                             |
| Security                                                                                                    | WPA2 Personal                        |
| Pass Phrase:                                                                                                    | *****                                |
| Employee VLAN                                                                                                    | Management VLAN                      |
| DHCP Server Address                                                                                                    | -                                    |
| Guest Network                                                                                                    |                                      |
| 3 Advanced Settings                                                                                                    |                                      |
| RF Parameter Optimi                                                                                                    | ization                              |
| Client Density                                                                                                    | Typical                              |
| Traffic Type                                                                                                    | Data                                 |
| Virtual IP Address                                                                                                    | 192.0.2.1                            |
| Local Mobility Group                                                                                                    | Default                              |
| Service Port Interface                                                                                                    | DHCP                                 |
|                                                                                                    |                                      |
|                                                                                                    |                                      |
|                                                                                                    | Back Apply                           |
|                                                                                                    |                                      |
| Message fro                                                                                                    | m webpage                            |
| message no                                                                                                    |                                      |
| System will report after these set                                                                                                    | tings are applied. Click OK to apply |
| Staten in reboot arter these set                                                                                                    | acel to return to the setun wizard   |
| these configurations, or click Car                                                                                                    | incer to return to the setup wizard. |
| these configurations, or click Ca                                                                                                    | ice to return to the setup wizard.   |
| these configurations, or click Car                                                                                                    | OK Cancel                            |
| these configurations, or click Car                                                                                                    | OK Cancel                            |
| these configurations, or click Car<br>Client Density Typical                                                                                                    | OK Cancel                            |
| Client Density Typical                                                                                                    | OK Cancel                            |
| Client Density Typical<br>Traffic Type Data                                                                                                    | OK Cancel                            |
| Client Density Typical<br>Traffic Type Data<br>Virtual IP Address 192.0.2.1                                                                                                    | OK Cancel                            |
| Client Density Typical<br>Traffic Type Data<br>Virtual IP Address 192.0.2.1<br>Local Mobility Group Default                                                                      | OK Cancel                            |
| these configurations, or click Car<br>Client Density Typical<br>Traffic Type Data<br>Virtual IP Address 192.0.2.1<br>Local Mobility Group Default<br>Service Port Interface DHCP | OK Cancel                            |
| these configurations, or click Car<br>Client Density Typical<br>Traffic Type Data<br>Virtual IP Address 192.0.2.1<br>Local Mobility Group Default<br>Service Port Interface DHCP | OK Cancel                            |

ステップ7 vWLCが再起動すると、簡単なセットアップ機能とサービスポートの使用を無効にします。操作はデー タポート専用で、事実上定義された管理インターフェイスおよび動的インターフェイスを使用します。 vWLCの割り当てられた管理 IP アドレスでログインします。

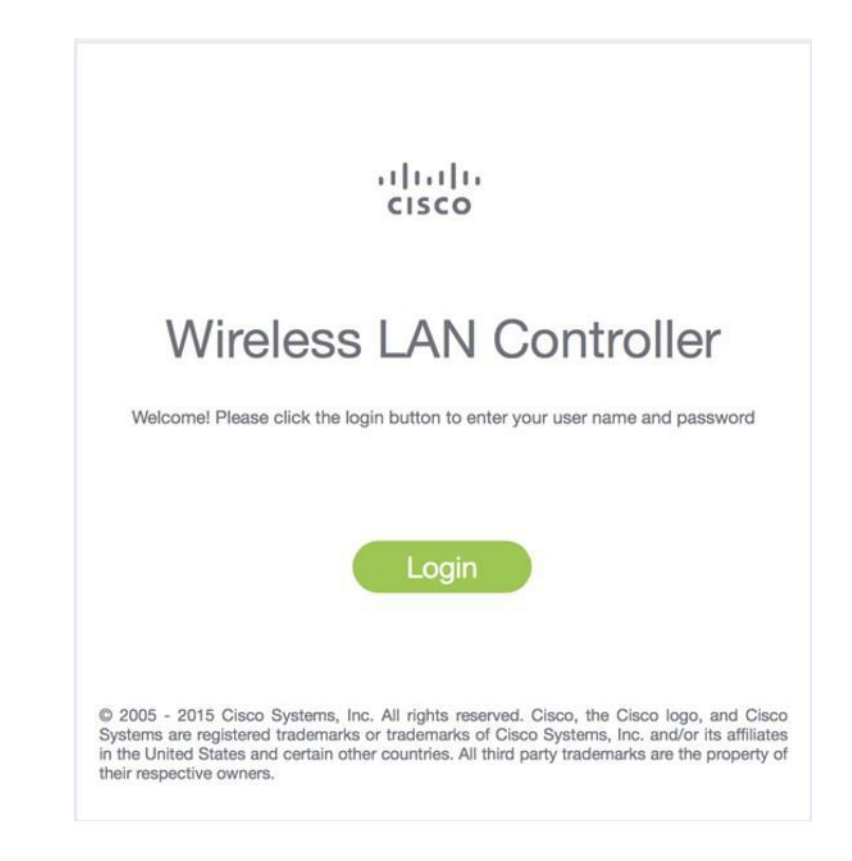

# Linux のカーネルベース仮想マシン (KVM)

このドキュメントは、CUWN 8.2 ソフトウェア リリースに基づいた vWLC および Linux のカーネルベース仮想マシン (KVM) のサポートについて更新されています。KVM は、シスコ ワイヤレス リリース 8.1.102.0 以降のリリースでサ ポートされます。

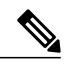

(注) KVMを導入した後、リリース8.1.102.0より古いシスコワイヤレスのリリースにダウングレー ドしないことを推奨します。

## ホスティング バーチャル ワイヤレス LAN コントローラ (vWLC)の KVM 前提条件

次は、ホスティング vWLC の KVM 前提条件です。

- ・最小で2G(小) または8G(大)のメモリ
- •最小で1つの vCPU
- ・最小で2つのネットワークインターフェイス

- •8Gのストレージが必要
- •ネットワークデバイスモデルは「virtio」

• Open vSwitch ブリッジに接続されている物理デバイスには IP アドレスが設定されていません。

詳細については、次を参照してください。 http://www.linux-kvm.org/page/FAQ

### Fedora OS のインストール

Fedora OS をインストールするには、次の手順を実行します。

#### 手順

- **ステップ1** Fedora 21 以降をインストールします。次のリンクをクリックして、Fedora をダウンロードします。 https://getfedora.org/en/server/download/
- **ステップ2** Fedora をインストールしたら、IP アドレスを設定してインターネットに移動します。 このシナリオでは、2 つの専用 Linux のインターフェイス/ポートが vWLC に使用されます。

## ステップ3 ifconfig{5}を使用してインターフェイスを検索します。

例:

最初のインターフェイス:アップリンク(WLCのサービスポート)用。IPアドレスはこのインターフェ イスに必要ありませんが、接続して起動する必要があります。

第2のインターフェイス:WLC管理インターフェイス用。IPアドレスはこのインターフェイスに必要ありませんが、接続して起動する必要があります。

第3または第4のインターフェイス:Linux アクセシビリティ用。Linux ボックスに対するネットワークの接続性があるため、このインターフェイスに IP アドレスを指定します。

- (注) デフォルトでは、KVMはvWLC用のサービスポートとして最初のインターフェイスを使用し ます。
- ステップ4 Linux にアクセスし、インターネットにアクセスして更新するには、第3または第4のインターフェイ スに IP アドレスを設定します。

### vi /etc/sysconfig/network-scripts/ifcfg-enp2s0f3

 (注) BOOTPROTO を DHCP から静的に変更し、IPADDR、NETMASK、BROADCAST、および NETWORK の変数を追加する必要があります。静的 IP アドレスを選択することを推奨しま す。

例

NM\_CONTROLLED="yes" BOOTPROTO=static DEVICE=eth1 ONBOOT=yes IPADDR=192.168.8.248 NETMASK=255.255.255.0 BROADCAST=192.168.8.255 NETWORK=192.168.8.0 GATEWAY=192.168.8.1 TYPE=Ethernet PEERDNS=no ステップ5 ファイルを保存します。 または ifconfig <interface\_name> <IP\_address> ifconfig <interface\_name> netmask <netmask\_address> ifconfig <interface\_name> netmask <netmask\_address> または ifconfig <interface\_name> <IP\_address> netmask <netmask\_address> broadcast <broadcast\_address> または ifconfig <interface\_name> <IP\_address> netmask <netmask\_address> broadcast <broadcast\_address> (注) プロキシおよび DNS 情報を必要に応じて設定します。インターネットが設定後にアクセスで きることを確認します。

## Fedora OS の更新

インストール後に Fedora OS を更新するには、次の手順を実行します。

#### 手順

| ステップ1         | Fedora OS の更新:<br>yum install update                                                                            |
|---------------|----------------------------------------------------------------------------------------------------|
| ステップ <b>2</b> | GUI のインストール:<br>yum install @gnome-desktop -y                                                                   |
| ステップ3         | VNC サーバ http://www.namhuy.net/3134/install-vnc-server-on-fedora-20.html のインストール: yum install tigervnc-server -y |
| ステップ4         | X11 のインストール:<br>yum groupinstall "X Software Development"                                                       |

## KVM およびサポート パッケージ搭載の Open vSwitch のインストール

yum install -y @standard @virtualization openvswitch systemctl enable network.service systemctl start network.service systemctl enable openvswitch.service systemctl start openvswitch.service

## KVMのインストールの確認

lsmod | grep kvm

Intel プロセッサの出力例:

[root@localhost system]# lsmod | grep kvm
kvm\_intel 147785 0
kvm\_464964 1 kvm intel

# ネットワーク設定

### ブリッジの作成およびポートへのマッピング(イーサネット インターフェイス)

ovs-vsctl add-br ov\_10nw ovs-vsctl add-port ov\_10nw enp2s0f0 ovs-vsctl add-br ov\_9nw ovs-vsctl add-port ov\_9nw en

ブリッジの名前は XML ファイルで作成されるものと同じである必要があります。

## ブリッジ マッピングの表示

ovs-vsctl show

例:

[root@localhost ~]# ovs-vsctl show 099e8b7e-bf00-4071-be62-ec55f9b543cc Bridge "ov\_9nw" Port "ov\_9nw" Interface "ov\_9nw" type: internal Port"enp2s0f1" Interface "enp2s0f1" Bridge "ov\_10nw" Port "ov\_10nw" Interface "ov\_10nw" type: internal Port"enp2s0f0" Interface "enp2s0f0" ovs version: "2.3.1-git3282e51"

## XMLファイルの作成

2つの XML ファイル、service-nw (10nw) 用と管理 (9nw) 用を作成します。

例:

10nw\_eth0\_ov.xml 9nw\_eth1\_ov.xml

両方の XML ファイルには、ネットワークまたは許可するものに基づいた VLAN 情報が含まれます。

#### 例: すべての VLAN を許可する場合

<network> <name>10-nw</name> <forward mode='bridge'/> <bridge name='ov\_l0nw'/> <virtualport type='openvswitch'/> <portgroup name='vlan-any' default='yes'> </portgroup> </network>

ブリッジの名前は「ovs-vsctl」コマンド中に作成されたものと同じである必要があります。

特定の VLAN だけを許可する必要がある場合は、次のフォーマットを使用します。

<network> <name>ov-nw</name> <forward mode='bridge'/> <br/>
<br/>
dge name='bridge\_1'/> <virtualport type='openvswitch'/> <portgroup name='all vlans' default='yes'> </portgroup> <portgroup name='vlan-152-untagged'> <vlan> <vlan mode='native-untagged'/> <tag id='152'/> </vlan> </portgroup> <portgroup name='vlan-153'> <vlan> <tag id='153'/> </vĺan> </portgroup> <portgroup name='two-vlan'> <vlan trunk='yes'>
<tag id='152'/> <tag id='153'/> </vlan> </portgroup> </network>

上記の設定の場合:

portgroup name='all\_vlans' は、すべての VLAN を許可します。 portgroup name='vlan-152-untagged' は、152 のタグなし VLAN のみ許可します。 portgroup name='vlan-153' は、153 の VLAN のみ許可します。

portgroup name='two-vlan'は、2つの VLAN、つまり 152 と 153 のみ許可します。

## CDP パケットによる Open vSwitch からの転送許可

ovs-vsctl set bridge ov\_9nw other-config:forward-bpdu=true

### 仮想ネットワークの表示

virsh net-list --all

### デフォルトのネットワークの削除

virsh net-undefine default

## 仮想ネットワークの作成

virsh net-define <xml\_file\_name>

## 仮想ネットワークの表示

virsh net-list --all

### 仮想ネットワークの開始

virsh net-start <network\_name\_that is in the list>

例:

```
[root@localhost ~]# virsh net-list --all
Name State Autostart Persistent
default inactive no yes
[root@localhost ~]# virsh net-undefine default
Network default has been undefined
[root@localhost ~] # virsh net-define 10nw eth0 ov.xml
Network 10-nw defined from 10nw_eth0_ov.xml [root@localhost ~]# virsh net-define 9nw_eth1_ov.xml
Network 9-nw defined from 9nw_eth1_ov.xml
[root@localhost ~]# virsh net-list --all
Name State Autostart Persistent
                                    _____
10-nw inactive no yes
9-nw inactive no yes
[root@localhost ~] # virsh net-start 10-nw
Network 10-nw started
[root@localhost ~]#
[root@localhost ~]# virsh net-start 9-nw
Network 9-nw started
[root@localhost ~]# virsh net-list --all
Name State Autostart Persistent
10-nw active no yes
9-nw active no yes
```

# **Fedora** に仮想マシンマネージャ(VMM)を使用した vWLC のインス トール

Fedora に VMM を使用して vWLC をインストールするには、次の手順を実行します。

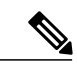

(注) Fedora へのコンソール。VMM には GUI が必要です。

手順

- **ステップ1** 端末を開きます(コマンドプロンプト)。
- **ステップ2** コマンド virt-manager を実行します。 Virt Manager (VMM) ポップアップ ウィンドウが表示されます。

|                      | Virtual Machine Manag | er          | × |
|----------------------|-----------------------|-------------|---|
| File, Edit View Help |                       |             |   |
| 🛀 🛛 💻 Open 🕞         | 10 E -                |             |   |
| lame                 |                       | ▼ CPU usage |   |
| localhost (QEMU)     |                       |             |   |
| Running              |                       |             |   |
| wm2<br>Running       |                       |             |   |
| vm8                  |                       |             |   |
| Kunning              |                       |             |   |
|                      |                       |             |   |
|                      |                       |             |   |
|                      |                       |             |   |
|                      |                       |             |   |
|                      |                       |             |   |
|                      |                       |             |   |
|                      |                       |             |   |
|                      |                       |             |   |
|                      |                       |             |   |
|                      |                       |             |   |

ステップ3 新しい仮想マシン(VM)を作成します。

|                | Virtual Ma | achine Manager |           | × |
|----------------|------------|----------------|-----------|---|
| File Edit View | Help       |                |           |   |
| Nev Virtual Ma | chine      | •              | CPILucasa |   |
| Close          | Ctrl+W     |                | CPO usage |   |
| Quit           | Ctrl+Q     |                |           |   |

ステップ4 パスを選択します。

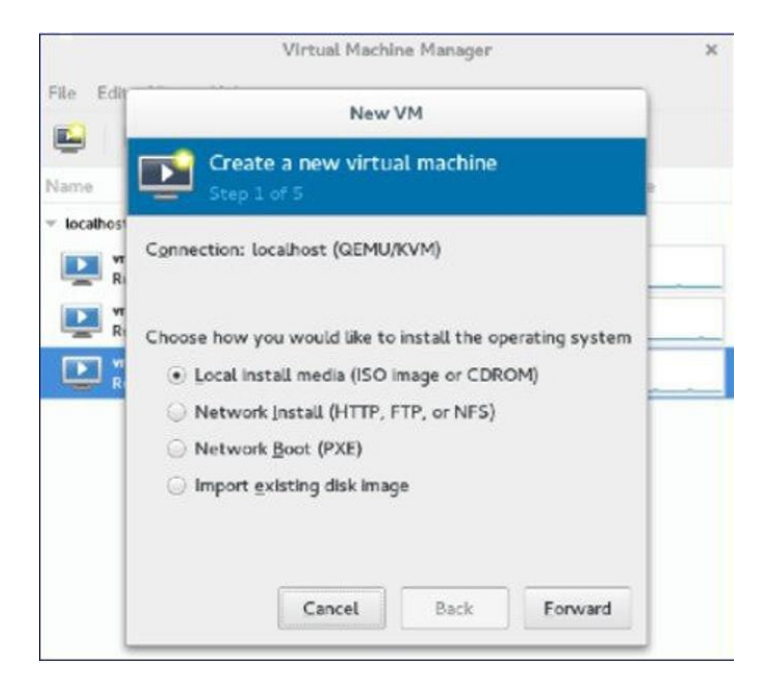

### ステップ5 vWLCのISOファイルを選択します。

|                                  | New VM                                                                                                    |
|----------------------------------|----------------------------------------------------------------------------------------------------|
|                                  | Create a new virtual machine<br>Step 2 of 5                                                                                                    |
| vr<br>Ri<br>Vr<br>Ri<br>Vr<br>Ri | Locate your install media<br>Use CDROM or DVD<br>No device present *<br>Use ISO Image:                                                            |
|                                  | /root/Downloads/CTVM_images8_1/1 ▼ Browse<br>✓ Automatically detect operating system based on install med<br>OS type: Unknown<br>Version: Unknown |

**ステップ6** メモリと CPU を選択します。

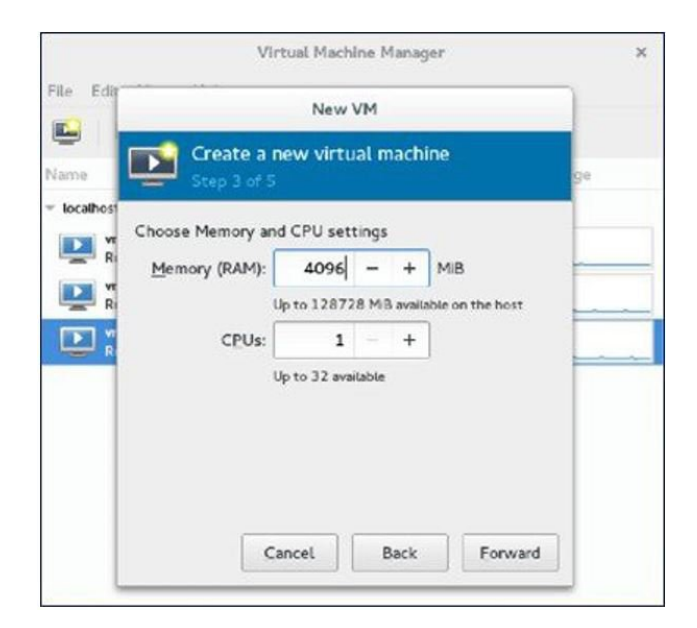

ステップ7 ディスク領域を選択します。

| ile Edir  |                                                                                          | 1  |
|-----------|------------------------------------------------------------------------------------------|----|
|           | New VM                                                                                   |    |
| ame       | Create a new virtual machine<br>Step 4 of 5                                              | 9a |
| Iocalhost | Enable storage for this virtual machine Oreate a disk image on the computer's hard drive |    |
| R R       | 8.0 - + GIB                                                                              | -  |
|           | 38.7 GiB available in the default location                                               |    |
|           | Select managed or other existing storage     Browse                                      |    |
|           |                                                                                          |    |

**ステップ8** VM に名前を付けます。

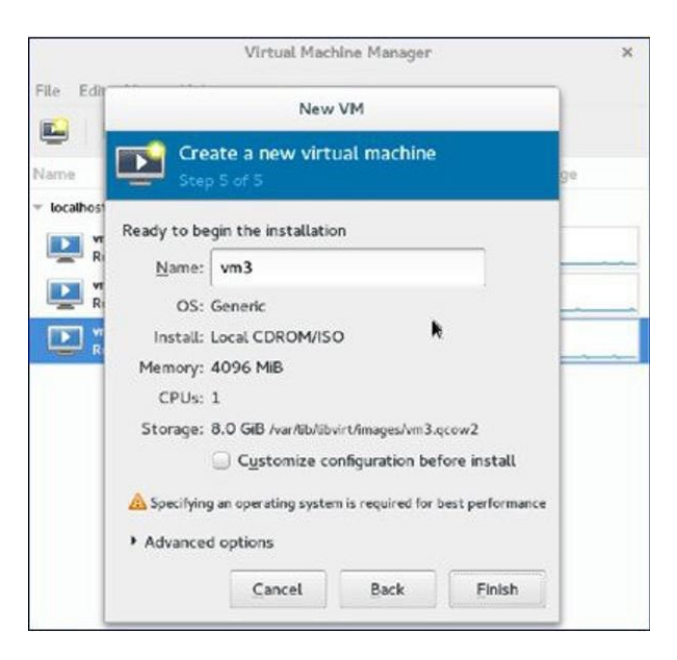

**ステップ9** [Customize configuration before install] チェック ボックスをオンにして、[Finish] をクリックします。(こ こで他のオプションを設定できます)

|                 |              | Virtual Mac          | hine Manager      |                  | × |
|-----------------|--------------|----------------------|-------------------|------------------|---|
| ile Edit        |              | New                  | VM                |                  |   |
| lame            | Crea<br>Step | ate a new virt       | ual machine       | ge               |   |
| localhost<br>Re | ady to be    | gin the installati   | on                | -                |   |
| R               | Name:        | vm3                  |                   |                  |   |
| R R             | OS:          | Generic              |                   |                  |   |
| <b>D</b> :      | Install:     | Local CDROM/IS       | 0                 |                  |   |
|                 | Memory:      | 4096 MIB             |                   | =                |   |
|                 | CPUs:        | 1                    |                   |                  |   |
|                 | Storage:     | 8.0 GiB /var/lib/lib | virt/images/vm3.  | qcow2            |   |
|                 |              | Customize c          | onfiguration be   | fore install     |   |
| 4               | Specifying   | an operating syste   | m is required for | best performance |   |
| ,               | Advanced     | l options            |                   |                  |   |
|                 |              | Cancel               | Back              | Finish           |   |

**ステップ10** [Add Hardware] をクリックします。 [Add New Virtual Hardware] ウィンドウが表示されます。

|                                                                                                    | vm3 Virtual Machine                                                                                                    |              |
|----------------------------------------------------------------------------------------------------|----------------------------------------------------------------------------------------------------|--------------|
| 🖋 Begin Installation 🛛                                                                                                    | Cancel                                                                                                    |              |
| Overview                                                                                                    | Basic Details                                                                                                    |              |
| <ul> <li>Processor</li> <li>Memory</li> <li>Boot Options</li> <li>Disk 1</li> <li>NIC :74:de:87</li> <li>Input</li> <li>Display Default</li> <li>Console</li> </ul> | Name:     vm3       UUID:     b5b40b0c-3626-46e9-b3dc-8d661efc       Status:     Shutoff (Shutdown)       Title:     Description:       | 3094         |
| Controller USB                                                                                                    | Hypervisor Details<br>Hypervisor: kvm<br>Architecture: x86_64<br>Emulator: /usr/bin/qemu-kvm<br>Firmware: BIOS V &<br>Chipset: 1440FX V |              |
| Add Hardware                                                                                                    |                                                                                                    | Cancel Apply |

このウィンドウで、次のように、サービスポート、管理インターフェイス、シリアル接続の設定ができます。

a) [Network] をクリックして、次の手順を実行します。

-- [Network source] ドロップダウンリストから、仮想ネットワークを選択します。 (vWLC のサービス ポートに仮想ネットワークを選択することを推奨します)

-- [Portgroup] ドロップダウンリストから、多数ある場合は、XMLファイルで設定されているポート グループを選択します。

--[Device model] ドロップダウンリストから、[virtio] (現時点では、これのみがサポートされます) を選択し、[Finish] をクリックします。

- b) 管理インターフェイスの仮想ネットワークの設定には、[Add Hardware]>[Network]を選択して繰り返 します。
  - (注) vWLCは2つの物理ポート(サービスポートと管理または動的インターフェイス)のみを サポートします。管理インターフェイスは管理または動的インターフェイスにマッピング されます。
- c) [Add Hardware] > [Serial] をクリックし、[Finish] をクリックします。

(注) Fedora 21 には「Virt-Manager」バージョン 1.1 があり、portgroup オプションがあります。 古いバージョンにはありません。

| C Storage                                                                                                    | Network                                                                            |
|----------------------------------------------------------------------------------------------------|------------------------------------------------------------------------------------|
| Erview Controller                                                                                                    | Network source: Virtual network 's-nw' : Bridge network *                          |
| Input       Imput       Imput <t< th=""><th>Portgroup: vlan-02 ▼<br/>MAC address: ✓ 52:54:00:95:35:cc<br/>Device modej: virtio ▼</th></t<> | Portgroup: vlan-02 ▼<br>MAC address: ✓ 52:54:00:95:35:cc<br>Device modej: virtio ▼ |

ステップ11 [Begin Installation] をクリックします。

|                                                                           |                                                                                | vm3                                                                  | Virtual Mach                | hine      |          |        |       |
|---------------------------------------------------------------------------|--------------------------------------------------------------------------------|----------------------------------------------------------------------|-----------------------------|-----------|----------|--------|-------|
| 🖉 Begin Instaljation 🔰                                                    | Cancel                                                                         |                                                                      |                             |           |          |        |       |
| Cverview Cverview Processor Memory Boot Options Cvervieu                  | Basic Details<br>Name:<br>UUID:<br>Status:                                     | vm3<br>b5b40b0c-                                                     | 3626-46e9-<br>off (Shutdowr | b3dc-8d66 | lefd3094 |        |       |
| NIC :74:de:87<br>NIC :95:35:cc<br>NIC :95:35:cc<br>NIC :7d:8e:0c<br>Input | Title:<br>Description:                                                         |                                                                      |                             |           |          |        |       |
| Video Default                                                             | Hypervisor Du<br>Hypervisor<br>Architecture<br>Emulator<br>Firmware<br>Chipset | etails<br>: kvm<br>: x86_64<br>: /usr/bin/qe<br>: BIOS =<br>: i440FX | emu-kvm<br>] <u>A</u><br>•  |           |          |        |       |
| Agd Hardware                                                              |                                                                                |                                                                      |                             |           |          | Cancel | Apply |

**ステップ12** 初期設定の WLC のプロンプトが表示されるまで待ちます。

## Fedora の vWLC コンソールへのアクセス

vWLC コンソールにアクセスするには、次の手順を実行します。

### 手順

- ステップ1 端末から、次のコマンドを実行します。 virsh console <vm name eg. vm1>
- ステップ2 仮想マネージャから vWLC を再起動します。 vWLC にマッピングされた vNets を見つけるには、vWLC で次のコマンドを実行します。

show interface detail management

(注) 最後の6オクテットを「ifconfig」出力と一致させます。
 これは、複数のvWLCが設定されている場合、該当する「vNets」を取得する方法です。

## vWLC および Ubuntu 搭載の KVM のインストール

Ubuntu と KVM をインストールするには、次の手順を実行します。

#### 手順

- ステップ1 Ubuntu Server 13.10 以降をインストールして、仮想化モジュール/パッケージをインストール中に選択します。
- ステップ2 QEMU/KVM/Open vSwitch パッケージを次の手順でインストールします。 apt-get install gemu-kvm gemu-utils uml-utilities bridge-utils socat vnc4server vncviewer apt-get install kvm libvirt-bin virtinst apt-get install openvswitch-controller openvswitch-switch openvswitch-datapath-source
- **ステップ3** Open vSwitch サービスを開始します。 service openvswitch-switch start

**ステップ4** システムをリブートします。

## Ubuntu 上の1回限りのネットワーク設定

ホスト Linux で1回限りのネットワーク設定を実行するには、次の手順を実行します。

手順

```
2 つの Open vSwitch ブリッジを作成し、eth0、eth1 を対応するブリッジにマッピングします。
ステップ1
            ovs-vsctl add-br ovsbr0 [bridge name]
            ovs-vsctl add-port ovsbr0 eth0
            ovs-vsctl add-br ovsbr1[bridge name]
            ovs-vsctl add-port ovsbr1 eth1
            ovs-vsctl set bridge ovsbr1 other-config:forward-bpdu=true
            Required for CDP packets forwarding from Open Vswitch]
ステップ2
            管理ネットワークを定義するには、XML ファイル [mgmt.xml] を次のように作成します。
            <net.work>
            <name>VM-Mgmt-Nw</name>
            <forward mode='bridge'/>
            <br/>dge name='ovsbr'/>
            <virtualport type='openvswitch'/>
            <!--
            If the linux host port[For eg, eth1] is connected in trunk mode
            to the downstream switch [which is also connected to the
            openvswitch bridge ovsbr], then by choosing the following
            portgroup, traffic from all vlan is passed up to the vWLC.
            The management interface should be in vlan tagged mode.
            And multiple interfaces can also be created with different vlans.
            If the linux host port is connected in untagged mode to the
            downstream switch, then on choosing this portgroup, untagged
            frames are passed up to the vWLC. Hence management interface
            has to be untagged.
            -->
            <portgroup name='default-portgroup' default='yes'>
            </portgroup>
            <!--
            If the linux host port is connected in trunk mode to the
            downstream switch [which is also connected to openvswitch
            bridge ovsbr], and if only certain vlans are to be allowed,
            choose this portgroup.
            Uncomment the following portgroup and edit the tag ids
            to the vlans allowed. You are free to add as many vlan ids as needed.
            -->
            <!--
            <portgroup name='Management-Portgroup'>
            <vlan trunk='yes'>
            <tag id='4092'/>
            <tag id='4093'/>
            </vlan>
            </portgroup>
            -->
            </network>
                     要件ごとに VLAN タグを編集しま
              (注)
                     す。
```

```
ステップ3
           次のコマンドを実行し、管理ネットワークを作成します。
           virsh net-define mgmt.xml
           virsh net-start VM-Mgmt-Network
           サービス ポート ネットワークを作成する場合は、手順2を繰り返します。サービス ポート ネットワー
ステップ4
           クを定義するには、XML ファイル [service.xml] を次のように作成します。
           <network>
           <name>VM-SP-Nw</name>
           <forward mode='bridge'/>
           <br/>dge name='ovsbr'/>
           <virtualport type='openvswitch'/>
           <!--
           If this portgroup is chosen, it is presumed that the linux host port
           [For eg :eth0, connected to the openvswitch bridge "ovsbr"]
           is connected in access mode to the neighboring switch.
           -->
           <portgroup name='default-portgroup' default='yes'>
           </portgroup>
           <!--
           If the same linux host port[connected to the openvswitch
           bridge "ovsbr"] as that of management interface is mapped
           to Service interface in vWLC and if the linux host port
           is in trunk mode ,then choose the following portgroup to
           have untagged packets for service port access.
           Uncomment the following portgroup and create the network.
           Also, edit the native-vlan as per your network settings.
           -->
           <!--
           <portgroup name='Service-portgroup'>
           <vlan>
           <vlan mode='native-untagged'/>
           <tag id='4094'/>
           </vlan>
           </portgroup>
            -->
            </network>
                    要件ごとに VLAN タグを編集しま
            (注)
                    す。
ステップ5
           次のコマンドを実行し、サービス ネットワークを作成します。
           virsh net-define mgmt.xml
           virsh net-start VM-Service-Network
ステップ6
           次のコマンドを使用して、仮想ネットワークのステータスを確認します。
           virsh net-list --all
           All the created networks are listed as active.
```

## VMM を使用した vWLC の起動

VMM を使用して vWLC を起動するには、次の手順を実行します。

| (注) |
|-----|

これは、Fedoraを使用したインストールに似ています。

### 手順

- **ステップ1** 仮想マシンマネージャ(VMM)を次のように起動します。
  - a) GUI から VMM を起動するか、シェルから virt-manager と入力します。 GUI で、次の手順で vWLC インスタンスを簡単に作成することができます。
  - b) ISO イメージを選択します。
  - c) メモリに 4 GB を選択します。
  - d) CPUに1を選択します。
  - e) qcow2 イメージまたは raw イメージを指定します。
  - f) インストールする前にカスタマイズ設定をクリックします。
  - g) [NIC] をクリックし、デバイスモデルを virtio に変更し、ホスト デバイスを VM-Service-Network に変更します。
  - h) [Add hardware] をクリックします。
  - i) 新しいウィンドウで、[Network] をクリックし、ホスト デバイスを VM-Mgmt-network に、デバイス モデルを virtio に変更します。
  - j) [Begin installation] をクリックします。

**ステップ2** コマンドプロンプトから、vWLCは次のコマンドで同様にシェルからインスタンス化できます(必要に 応じてファイル名とパスを変更します)。

virt-install --connect=qemu:///system

- --network=network:VM-Service-network,model=virtio
- --network=network:VM-Mgmt-network,model=virtio --name=vm1
- --cdrom=/home/user/vWLC/images/<AS\_CTVM\_8\_1\_xx\_xx.iso>
- --disk path=/var/lib/libvirt/images/4.img,size=8
- --ram 2048 --vcpus=1 --vnc --vncport=5926

## VMM の vWLC へのアクセス

バーチャル WLC (vWLC) は、次の方法でアクセスできます。

- ステップ1 virsh console <Virtual Machinename> を開きます。
   ステップ2 VNCviewer:たとえば、「virsh vncviewer <VirtualMachine name>」からvWLCのVNCの詳細を確認し、 そのVNC 接続の詳細を使用して「vncviewer 127.0.0.1:11」としてvWLCにアクセスします。
- **ステップ3** VMM からコンソールにアクセスします。

## vWLC および Suse Linux 搭載のホスト Linux のインストール

SLEs 12 - https://www.suse.com をダウンロードします。 (ログインの作成が必要です)

- eth0:アップリンク(WLCのサービスポート)用。IPアドレスはこのインターフェイスに必要ありませんが、接続して起動する必要があります。
- eth1:WLC管理インターフェイス用。IPアドレスはこのインターフェイスに必要ありませんが、接続して起動する必要があります。
- eth2 または3: Linux アクセシビリティ用。Linux ボックスおよびそこからインターネットに対するネットワークの接続性があるため、このインターフェイスに IP アドレスを指定します。

(注) その他のパッケージまたはKVM/vSwitchで作業する前に、Linux カーネルを確認します。カー ネルバージョンが 3.12.36-38 以降であることを確認します。

カーネル バージョンが 3.12.36-38 以降でない場合は、次の手順を実行してアップグレードします。

#### 手順

- ステップ1 SLES 12 をサーバにインストールします。
- **ステップ2** サーバが起動したら、マシンにカーネル RPM をコピーします。
- **ステップ3** 端末で、**rpm --ivh <kernel>.rpm** を実行します。 RPM がインストールされます。設定には時間がかかります。
- **ステップ4** インストールが完了したらマシンを再起動し、最新のカーネルが uname --a を使用してロードされたことを確認します。

## Suse での KVM およびサポート パッケージのインストール

次のコマンドを使用して、KVM およびサポート パッケージをインストールします。

zipper install openvswitch openvswitch-switch zypper install kvm libvirt libvirt-python gemu virt-manager

## SSH の有効化

次のコマンドを実行します。

zisystemctl enable sshd.service  $\rightarrow$  enabling sshd daemon systemctl start sshd.service  $\rightarrow$  starting ssh netstat -an | grep :22  $\rightarrow$  to see if port# 22 is listening

# ネットワーク設定

## ブリッジの作成およびポートへのマッピング(イーサネット インターフェイス)

ovs-vsctl add-br ov\_10nw ovs-vsctl add-port ov\_10nw eth0 ovs-vsctl add-br ov\_9nw ovs-vsctl add-port ov\_9nw eth1

ブリッジの名前は XML ファイルで作成されるものと同じである必要があります。

## ブリッジ マッピングの表示

ovs-vsctl show

例:

linux-f8es:~ # ovs-vsctl show 51600b63-b508-45b0-9d0c-9f74036114c5 Bridge "ov\_9nw" Port "ov\_9nw" Interface "ov\_9nw" type: internal Port "eth1" Interface "eth1" Bridge "ov\_10nw" Port"ov\_10nw" Interface "ov\_10nw" type: internal Port "eth0" Interface "eth0" ovs\_version: "2.1.2"

## XMLファイルの作成

2つの XML ファイル、service-nw (10nw) 用と管理 (9nw) 用を作成します。

10nw\_eth0\_ov.xml 9nw\_eth1\_ov.xml

両方の XML ファイルには、ネットワークまたは許可するものに基づいた VLAN 情報が含まれます。

#### 例: すべての VLAN を許可する場合

<network> <name>10-nw</name> <forward mode='bridge'/> <bridge name='ov\_10nw'/> <virtualport type='openvswitch'/> <portgroup name='vlan-any' default='yes'> </portgroup> </network>

ブリッジの名前は「ovs-vsctl」コマンド中に作成されたものと同じである必要があります。

## **Open vSwitch**の開始

service openvswitch-switch start

## システム起動時に開始する Open vSwitch の設定

chkconfig openvswitch-switch on

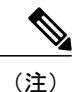

vSwitch は、上記のコマンドを使用してブリッジを作成する前に開始する必要があります。

## libvirt の開始

service libvirtd restart

## CDP パケットによる Open vSwitch からの転送許可

ovs-vsctl set bridge ov\_9nw other-config:forward-bpdu=true

### 仮想ネットワークの表示

virsh net-list --all

## デフォルトのネットワークの削除

virsh net-undefine default

## 仮想ネットワークの作成

virsh net-define <xml\_file\_name>

## 仮想ネットワークの表示

virsh net-list --all

## 仮想ネットワークの開始

virsh net-start <network\_name\_that is in the list>

| 例:                                                                        |                                                                                      |                                                                     |                                                                                              |
|---------------------------------------------------------------------------|--------------------------------------------------------------------------------------|---------------------------------------------------------------------|----------------------------------------------------------------------------------------------|
| linux-f8e                                                                 | es:~ # virs                                                                          | h net-list -                                                        | -all                                                                                         |
| Name                                                                      | State                                                                                | Autostart                                                           | Persistent                                                                                   |
| default                                                                   | inactive                                                                             | no                                                                  | yes                                                                                          |
| linux-f8e                                                                 | es:~ # virs                                                                          | h net-undefi                                                        | ne default                                                                                   |
| Network c                                                                 | default has                                                                          | been undefi                                                         | ned                                                                                          |
| linux-f8e                                                                 | es:~ # virs                                                                          | h net-define                                                        | 10nw_eth0_ov.xml                                                                             |
| Network 1                                                                 | l0-nw defin                                                                          | ed from 10nw                                                        | _eth0_ov.xml                                                                                 |
| linux-f8e                                                                 | es:~ # virs                                                                          | h net-define                                                        | 9nw_eth1_ov.xml                                                                              |
| Network 2                                                                 | >-nw define                                                                          | d from 9nw_e                                                        | th1_ov.xml                                                                                   |
| linux-f8e                                                                 | es:~ # virs                                                                          | h net-list -                                                        | -all                                                                                         |
| Name                                                                      | State                                                                                | Autostart                                                           | Persistent                                                                                   |
| 10-nw<br>9-nw<br>linux-f8e<br>linux-f8e<br>linux-f8e<br>linux-f8e<br>Name | inactive<br>inactive<br>es:~ # virs<br>es:~ #<br>es:~ # virs<br>es:~ # virs<br>State | no<br>no<br>h net-start<br>h net-start<br>h net-list -<br>Autostart | yes<br>yes<br>10-nw Network 10-nw started<br>9-nw Network 9-nw started<br>-all<br>Persistent |
| 10-nw                                                                     | active                                                                               | no                                                                  | yes                                                                                          |
| 9-nw                                                                      | active                                                                               | no                                                                  | yes                                                                                          |

# VMM を使用した vWLC のインストール

SUSE Linux に VMM を使用して vWLC をインストールするには、次の手順を実行します。

### 手順

| ステップ1         | Fedora と同様、端末に移動して、「virt-manager」と入力します。<br>仮想マシンマネージャ(VMM)が表示されます。 |
|---------------|---------------------------------------------------------------------|
| ステップ <b>2</b> | 仮想マシン マネージャ(VMM)を使用して vWLC をインストールする手順を実行します。                       |

# RTU ライセンス

### 手順

- **ステップ1** AP Adder ライセンスをインストールするには、[Management]>[Software Activation]>[Licenses] をクリッ クします。
- **ステップ2** [Adder License] 領域の [License Count] フィールドで、ライセンス タスクを [Add] に設定し、vWLC 用に 購入した AP ライセンス数を入力して [Set Count] をクリックします。

| Adder License           |           |               |           |        |
|-------------------------|-----------|---------------|-----------|--------|
| License Count Add 🔻 200 | Set Count |               |           |        |
|                         |           |               |           |        |
| License                 | Туре      | Time(expires) | RTU Count | Status |

## ステップ3 エンドユーザライセンス (EULA) を読み、[I Accept] をクリックします。

| IMPORTANT: PLEASE READ THIS END USER LICENSE AGREEMENT CAREFULLY. DOWN<br>INSTALLING OR USING CISCO OR CISCO-SUPPLIED SOFTWARE CONSTITUTES ACCE<br>AGREEMENT.                                                                                                    | LOADING,<br>PTANCE OF THIS                          |
|----------------------------------------------------------------------------------------------------|-----------------------------------------------------|
| Enabling additional access points supported by this controller product may require the<br>supplemental or "adder" licenses. You may remove supplemental licenses from one c<br>transfer to another controller in the same product family. NOTE: licenses embedded in<br>time of shipment are not transferrable. | purchase of<br>ontroller and<br>n the controller at |
| By clicking "I AGREE" (or "I ACCEPT") below, you warrant and represent that you hav<br>sufficient supplemental licenses for the access points to be enabled.                                                                                                    | e purchased                                         |
| All supplemental licenses are subject to the terms and conditions of the Cisco end use<br>agreement (http://www.cisco.com/en/US/docs/general/warranty/English/EU1KENhtr<br>any applicable supplemental end user license agreements, or SEULA's.                                                                 | r license<br>ml), together with                     |
| Pursuant to such terms, Cisco is entitled to confirm that your access point enablement<br>licensed.                                                                                                    | t is properly                                       |
| If you do not agree with any of the above, do not proceed further and CLICK DECLINE                                                                                                    | E below.                                            |

### AP Adder ライセンスが vWLC にインストールされて有効化されます。

| Licenses              |            |                  |           |                    |
|-----------------------|------------|------------------|-----------|--------------------|
| Adder License         |            |                  |           |                    |
| License Count Add 🔻 0 | Set Count  |                  |           |                    |
| License               | Туре       | Time(expires)    | RTU Count | Status             |
| ap_count              | Evaluation | 12 weeks, 5 days | 200       | Inactive           |
| ap count (adder)      | Permanent  | No Expiry        | 200       | Active, Not-In-Use |

## CLI を使用した RTU ライセンス

#### 手順

- ステップ1 CLI を使用して AP Adder ライセンスをインストールするには、次のコマンドを入力します。 (Cisco Controller) > license add ap-count<1-200>
- **ステップ2** エンドユーザ ライセンス(EULA)を読み、Y を入力し、[Enter]を押下して承認します。 機能名:ap-count

Right to Use

Enabling additional access points supported by this controller product may require the purchase of supplemental or "adder" licenses. You may remove supplemental licenses from one controller and transfer to another controller in the same product family. NOTE: licenses embedded in the controller at time of shipment are not transferrable. By clicking "I AGREE" (or "I ACCEPT") below, you warrant and represent that you have purchased sufficient supplemental licenses for the access points to be enabled. All supplemental licenses are subject to the terms and conditions of the Cisco end user license agreement (http://www.cisco.com/en/US/docs/general/warranty/English/EU1KEN .html), together with any applicable supplemental end user license agreements, or SEULA's. Pursuant to such terms, Cisco is entitled to confirm that your access point enablement is properly licensed. If you do not agree with any of the above, do not proceed further and CLICK "DECLINE" below. ACCEPT? [y/n]: Y Successfully added the license.

ステップ3 AP Adder ライセンスが vWLC にインストールされて有効化されます。次のように、show license summary コマンドを入力して、インストール済みのライセンスを確認できます。
 (Cisco Controller) > show license summary

Feature name: ap\_count License type: Evaluation License Eula: Not Accepted Evaluation total period: 12 weeks 6 days License state: Inactive, Not-In-Use RTU License Count: 200

Feature name: ap\_count (adder) License type: Permanent

```
License state:
Active, Not-In-Use
RTU License Count:
200
```

**ステップ4** 機能ライセンスをアクティブ化または非アクティブ化するには、次のコマンドを入力します。 license {activate | deactivate} featurelicense name

## スマート ライセンス

シスコスマート ソフトウェア ライセンスにより、現在のエンタイトルメント障壁を削除し、ソフトウェアのインス トールベースに関する情報を提供することで、シスコ ソフトウェアの購入、展開、追跡、および更新が容易になりま す。これは、PAK ベース モデルから柔軟性と拡張ユーザベースのモデルを有効にする新しいアプローチに移動する、 シスコのソフトウェア戦略に対する大きな変更です。

シスコスマートソフトウェアライセンスは、次の特長を持ちます。

- ・購入および導入したデバイスとソフトウェアの可視性
- ・自動ライセンス有効化
- ・標準ソフトウェア、ライセンスプラットフォーム、およびポリシーによる製品の簡素化
- 運用コストの削減可能性

お客様、お客様の選択したパートナー、およびシスコは、ハードウェア、ソフトウェアエンタイトルメント、および サービスを Cisco Smart Software Manager インターフェイスで確認できます。

すべてのスマート ソフトウェア ライセンス製品は、シングル トークンで設定および有効化するときに自己登録される ため、Web サイトにアクセスして PAK 製品の後で製品を登録する必要がありません。PAK またはライセンス ファイ ルを使用する代わりに、スマート ソフトウェア ライセンスでは、柔軟かつ自動化された方法でポートフォリオ全体で 使用できるソフトウェア ライセンスまたはエンタイトルメントのプールを設定します。プーリングによりライセンス を再ホストする必要がなくなるため、RMA で特に役立ちます。Cisco Smart Software Manager で会社全体のライセンス 導入を簡単かつ迅速に自己管理できます。

標準製品、標準ライセンス プラットフォーム、および柔軟な契約を通じて、シスコ ソフトウェアによるシンプルかつ 生産性の高い経験が得られます。

## Web GUI を使用したスマート ライセンス

次の手順は、ダイレクトクラウドアクセス向けの、最も一般的な導入モードです。このガイドは、スマートライセン スを詳細に説明するものではありません。ユーザは、すでにアクセス権を持ち、完全にスマートライセンス機能と管 理を理解していることが期待されます。

ユーザには、vWLCを登録するために必要なトークンIDを作成する能力が必要です。スマートライセンスに関する詳細については、必要に応じて導入ガイドを参照してください。

#### スマート ライセンスの有効化とデバイスの登録

#### 手順

- **ステップ1** WLC でスマート ライセンスを有効化するには、[Management] > [Software Activation] > [License Type] に 移動します。
- **ステップ2** [Licensing Type] として、ドロップダウンメニューから [Smart-Licensing] を選択します。Call Home プロ ファイルのスマート ライセンスおよび Smart Call Home の URL を解決するために使用される DNS サー バの IP アドレスを入力します。[Apply] をクリックします。

| cisco                                                                                                    | MONITOR                           | <u>W</u> LANs                 | CONTROLLER       | WIRELESS | SECURITY | MANAGEMENT | COMMANDS | HELP | FEEDBACK |
|----------------------------------------------------------------------------------------------------|-----------------------------------|-------------------------------|------------------|----------|----------|------------|----------|------|----------|
| Management<br>Summary<br>SNMP<br>HTTP-HTTPS<br>Telnet-SSH<br>Serial Port<br>Local Management<br>Users<br>User Sessions<br>Logs<br>Mgmt Via Wireless<br>Software Activation<br>License Type<br>Smart-License<br>Tech Support | Licensing<br>DNS Serv<br>DNS Serv | Type Sm<br>er<br>rer IP addre | art-Licensing ÷) | •        |          |            |          |      |          |

この手順の後に、[Commands] > [Restart] でコントローラを再起動します。

**ステップ3** [Management] > [Smart-License] > [Device registration] に移動します。アクションとして、[Registration] を 選択します。コピーされたトークン ID を入力してデバイスを登録します。

| cisco                                                                                                    |                                 | <u>W</u> LANs           |                         | WIRELESS                  | SECURITY                              | MANAGEMENT                                 | COMMANDS                    | HELP             | FEEDBACK     |
|----------------------------------------------------------------------------------------------------|---------------------------------|-------------------------|-------------------------|---------------------------|---------------------------------------|--------------------------------------------|-----------------------------|------------------|--------------|
| Management<br>Summary<br>> SNMP<br>HTTP-HTTPS<br>Telnet-SSH                                                  | Device R<br>Action (<br>Smart L | egistrati<br>Registrati | on<br>egistration in    | the field                 |                                       |                                            |                             |                  |              |
| Serial Port<br>Local Management<br>Users<br>User Sessions<br>I Logs<br>Mgmt Via Wireless                     | loken                           |                         | MTQ3MzBhZI<br>%0AODY5Nj | DEtNmJjOC00<br>j8ZFRaRzYv | DZWM3LWFiC<br>cTRxaUk5K01<br>%0ANStzl | DDktYTVkNmM42<br>KcVRZanVVeHE<br>ND0%3D%0A | ztu3zwQ3lte<br>1K2F3SnU1Rii | ONDQ4<br>k0L1I4W | Njgw<br>/TTY |
| Software Activation     Licenses     License Usage     License Type                                          |                                 |                         |                         |                           |                                       |                                            |                             |                  |              |
| Smart-License     Device registration     Status     Call-home     Configuration     Status     Tech Support |                                 |                         |                         |                           |                                       |                                            |                             |                  |              |
| reen support                                                                                                 |                                 |                         |                         |                           |                                       |                                            |                             |                  |              |

**ステップ4** [Management] > [Smart-License] > [Status] で、登録と認証のステータスを確認します。

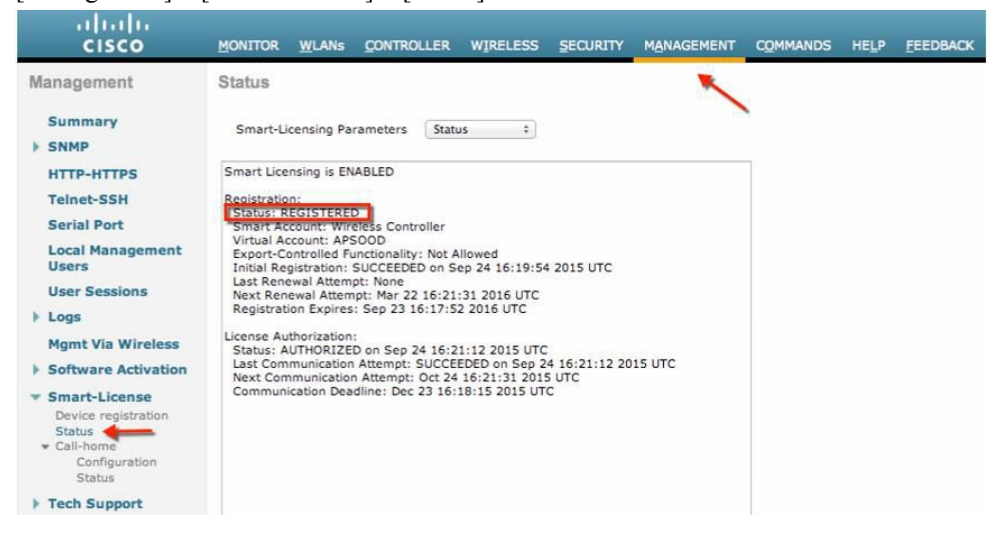

CSSM ポータルで、デバイスが登録された対応する仮想アカウントの [Product Instances] タブにデバイス が表示されます。

**ステップ5** AP が WLC に join すると、エンタイトルメントが 24 時間に 1 回要求されます。エンタイトルメントの ステータスは、[Management] > [Smart-license] > [Status] で確認できます。

| cisco                                                                                                    | MONITOR                                                                                            | WLANS                                                                             | CONTROLLER                                                 | WIRELESS     | SECURITY       | MANAGEMENT  | COMMANDS | HE |
|----------------------------------------------------------------------------------------------------|----------------------------------------------------------------------------------------------------|-----------------------------------------------------------------------------------|------------------------------------------------------------|--------------|----------------|-------------|----------|----|
| Management                                                                                                    | Status                                                                                             |                                                                                   |                                                            |              | 0              |             |          |    |
| Summary<br>SNMP                                                                                                    | Smart-Lic                                                                                          | censing Par                                                                       | ameters In-use                                             | ~            |                |             |          |    |
| HTTP-HTTPS<br>Telnet-SSH<br>Serial Port<br>Local Management<br>Users<br>User Sessions<br>Logs<br>Mgmt Via Wireless<br>Software Activation | License Auti<br>Status: AU<br>WLC-AP-Join<br>Description<br>Count: 2<br>Version: Tr.<br>Status: AU | horization:<br>JTHORIZED<br>n-Tag (WLI<br>n: This ent<br>est-versior<br>JTHORIZED | 0 on Sep 03 10:28<br>C-AP-Join-Tag):<br>itlement tag was c | :59 2015 UTC | a Extension ap | Application |          |    |
| Licenses<br>License Usage<br>License Type                                                                                                 |                                                                                                    |                                                                                   |                                                            |              |                |             |          |    |
| <ul> <li>Smart-License</li> <li>Device registration</li> <li>Status</li> <li>Call-home</li> <li>Configuration</li> <li>Status</li> </ul>  |                                                                                                    |                                                                                   |                                                            |              |                |             |          |    |
| Tech Support                                                                                                    |                                                                                                    |                                                                                   |                                                            |              |                | ~           |          |    |

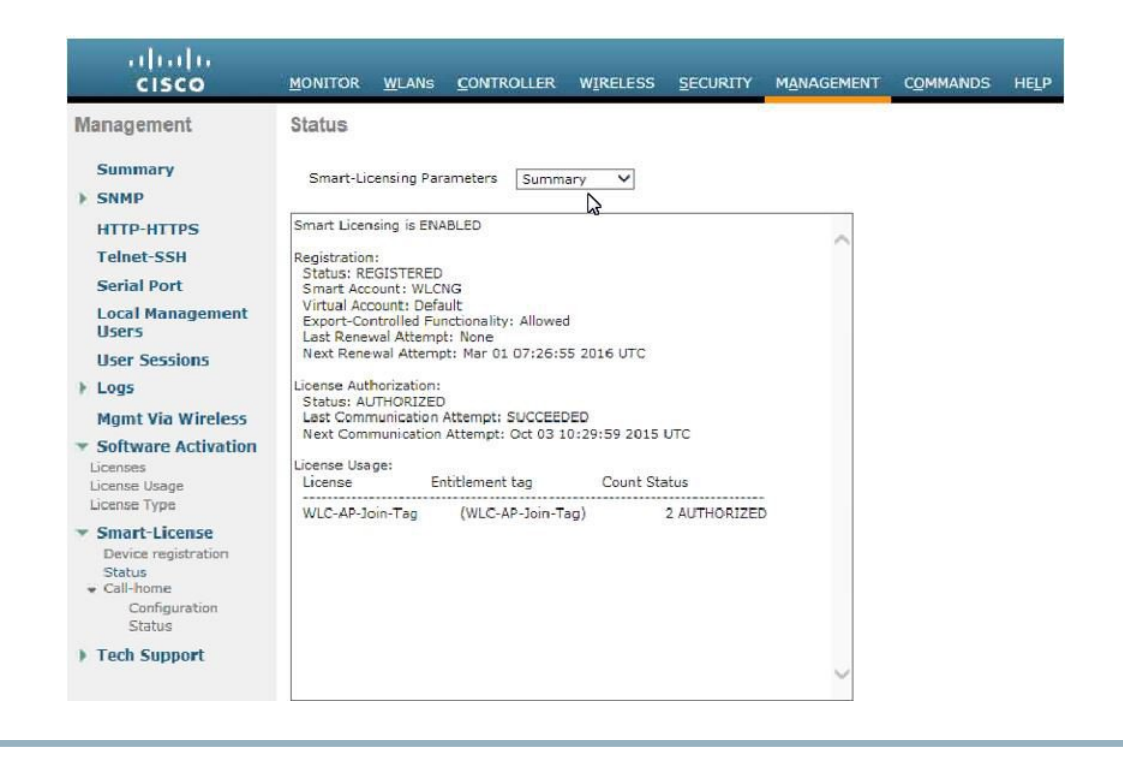

# **Cisco Prime 3.0** 搭載の仮想コントローラ管理

Cisco Prime Infrastructure バージョン 3.0 では、1 つ以上のシスコ仮想コントローラを中央管理するために必要な最小リ リースです。CPI 3.0 は、仮想コントローラの設定、ソフトウェア管理、モニタリング、レポート、およびトラブル シューティングを提供します。管理および管理サポートに関する Cisco Prime Infrastructure ドキュメントを必要に応じ て参照してください。

Cisco Prime 互換性対応表:

http://www.cisco.com/c/en/us/td/docs/wireless/compatibility/matrix/compatibility-matrix.html#52734

### 手順

ステップ1 ルートとして Cisco Prime Infrastructure サーバにログインします。

| Cisco F | Prime Infrastructure                          |
|---------|-----------------------------------------------|
|         | Version: 3.0<br><u>View Installed Updates</u> |
|         |                                               |
|         | For best results use supported browsers       |
|         | root                                          |
|         |                                               |
|         | Login                                         |
|         | Language: English   <u>日本語</u>                |

ステップ**2** 

[Inventory]、[Device Management] > [Network Devices] に移動します。

|                            | Prime Inf       | rastructur                              | e                    |                 |                   |        |
|----------------------------|-----------------|-----------------------------------------|----------------------|-----------------|-------------------|--------|
| Dashboa                    | ard / Netwo     | rk Summary                              | у 🚖                  |                 |                   |        |
| Overview                   | Incidents       | +                                       |                      |                 |                   |        |
| <ul> <li>Metric</li> </ul> | S<br>ICMP R     | eachability S                           | tatus                |                 |                   | Alar   |
| <                          | 5               | 5                                       | 0                    |                 | 74                |        |
|                            | All             | Reachable                               | Unreachable          |                 | Critica           | 1      |
| La                         | ast Updated: Tu | iesday, Decem                           | ber 22, 2015 a       | at 9:28:12 /    | AM PST            |        |
| Filters                    | Time Frame      | Past 2 Wee                              | ek 🔻                 | Apply           | /                 |        |
|                            | *               | Inventory                               | rı                   | icture          |                   |        |
| O Search Menu              |                 | Device Manage                           | ment in              | nmary 🔺         |                   |        |
| Dashboard                  | <mark>-</mark>  | Compute Devices                         |                      |                 |                   |        |
| Monitor                    |                 | Software Images                         | ab                   | ility Status    |                   | _      |
| Configuration              |                 | Credential Profiles<br>Network Audit    | 5<br>act             | able Unreac     | hable             | Cr     |
| Inventory                  | •               | Group Manage                            | ment <sup>/, t</sup> | December 22, 2  | 2015 at 9:28:12   | AM PST |
| Maps                       | ,               | Network Device Gro<br>Compute Device Gr | oups st              | 2 Week 🔻        | Appl              | У      |
| Services                   |                 | Port Groups                             | w                    | Maps            |                   |        |
| Reports                    |                 |                                         | s.                   | Unified: 6   Au | itonomous: 0      |        |
| A destricturati            |                 |                                         | A                    | 5 GHz           | Radios<br>2.4 GHz | 🙁 A    |
| Administration             |                 |                                         |                      | 51              | 51                | 3 2    |

**ステップ3** ネットワーク デバイスで [Add Device] をクリックします。

| Prime Infrastruc               | ture                         |          |          |                |          |                 | ⊖, ∗ Net     | work Devices (A $	imes$ | + 😣       | 74 root - R       | OOT-D      | OMAIN | 4   |
|--------------------------------|------------------------------|----------|----------|----------------|----------|-----------------|--------------|-------------------------|-----------|-------------------|------------|-------|-----|
| Inventory / Device Manag       | gement / Network             | Devices  | h:       |                |          |                 |              |                         |           |                   |            | 0     | Ø   |
| Device Groups                  | Device Groups<br>All Devices |          |          |                |          |                 |              |                         |           | Selected 0        | / Total 4  | Ø     | ¢   |
| <* "≡ +                        | X Delete                     | / Edit   |          | Groups & Sites | -        | Add Device      | Bulk Import  |                         | >> Show   | Quick Filter      |            | ¥     | F   |
| O Search All All Devices (2)   | Devie                        | e Name 🔺 | Reacha   | IP Address     | L        | DNS Name        | Device Type  | Adm                     | in Status | Last Inventory Co | olle       | Last  | Su  |
| Device Type ①     Unified AP ② | sjc14-                       | wl-wic1  |          |                | <b>i</b> | sjc14-wl-wlc1   | Cisco 5508 V | Vireles Mana            | ged (     | Completed         | <i>()</i>  | Decer | mbe |
| ▶ Wireless Controller (i)      | sjc14-                       | wl-wic2  | <b>2</b> |                | <b>i</b> | sjc14-wl-wlc2   | Cisco 5508 V | Vireles Mana            | ged (     | Completed         | (i)        | Decer | mbe |
| Location (j)                   | sjc14-                       | wl-wic3  |          |                | 🗐 (j)    | sjc14-wl-wlc3   | Cisco 2504 V | Vireles Mana            | ged (     | Completed         | (i)        | Decer | mbe |
| User Defined (j)               | WLC-                         | mesh     |          |                | <b>i</b> | extron-ipl.cisc | Cisco 5508 V | Vireles Mana            | ged (     | Completed         | <i>(i)</i> | Decer | mbe |

ステップ4 IP アドレスと SNMP コミュニティ文字列を入力します(読み取り/書き込み)。デフォルトでは、コントローラの SNMP RW は [Private] です。[Add] をクリックします。

| e dividu Prime Infrastruc                                                                                                    | ture                     |                |                                                                         |               | O, * Net     | work Devic | es (A 🗙          |
|----------------------------------------------------------------------------------------------------|--------------------------|----------------|-------------------------------------------------------------------------|---------------|--------------|------------|------------------|
| Inventory / Device Manag                                                                                                    | gement / Network Devices | *              |                                                                         |               |              |            |                  |
| <ul> <li>Time +</li> <li>Q. Search All</li> <li>All Devices (j)</li> </ul>                                                             | All Devices              | Sync<br>Reacha | Groups & Sites 🔻                                                        | Add Device    | Bulk Import  | 2          | >><br>Admin Stat |
| <ul> <li>Denke type ()</li> <li>Unified AP ()</li> <li>Wireless Controller ()</li> <li>Location ()</li> <li>User Defined ()</li> </ul> | Add Device               |                | * General Parameters                                                    |               |              |            | ×                |
|                                                                                                    | *SNMP                    |                | <ul> <li>IP Address</li> <li>DNS Name</li> <li>License Level</li> </ul> | 172.20.224.50 | T            | . 0        |                  |
|                                                                                                    | Teinet/SSH<br>HTTP/HTTPS | 0<br>0<br>0    | Credential Profile                                                      | Select        |              | 0          |                  |
|                                                                                                    | IPSec                    | ]              |                                                                         |               |              |            |                  |
|                                                                                                    |                          |                |                                                                         | Add           | Verify Crede | entials    | Cancel           |

| Image: Second All       Image: Second All         Image: Second Type ()       Image: Second Type ()         Image: Second Type ()       Image: Second Type () </th <th>Device Groups</th> <th>Device Groups<br/>All Devices</th> <th></th> <th></th> <th></th> <th></th> <th></th>                                                                                                    | Device Groups                    | Device Groups<br>All Devices |        |                                            |                                  |             |          |
|----------------------------------------------------------------------------------------------------|----------------------------------|------------------------------|--------|--------------------------------------------|----------------------------------|-------------|----------|
| Q. Search All       Device Name A Reacha       IP Address       DNS Name       Device Type       Administration of the searchall of the searchall of | ← * 10 +                         | Delete Z Edit                |        | Groups & Sites 🔻 Ad                        | d Device Bulk                    | Import      |          |
| <ul> <li>Unified AP ()</li> <li>Wireless Controller ()</li> <li>Location ()</li> <li>User Defined ()</li> <li>* General </li> <li>* SNMP Parameters</li> <li>* SNMP Retries 2</li> <li>* SNMP Timeout 10 (secs)</li> <li>* SNMP Port 161</li> <li>* Read Community</li> <li>* Confirm Read Community</li> </ul>                                                                                                    | Search All All Devices           | Device Name                  | Reacha | IP Address                                 | DNS Name I                       | Device Type | Admin St |
| Location (i)<br>User Defined (i)<br>User Defined (i)<br>* General<br>* SNMP Parameters<br>Version V2c<br>* SNMP Retries 2<br>* SNMP Timeout 10 (secs)<br>* SNMP Timeout 10 (secs)<br>* SNMP Port 161<br>* Read Community                                                                                                    | Unified AP  Wireless Controller  | Add Device                   | _      |                                            |                                  |             | ×        |
| SNMP V     SNMP Timeout     SNMP Timeout     SNMP Timeout     SNMP Port     SNMP Port     In     SNMP Port     In     Confirm Read Community                                                                                                    | Location (j)<br>User Defined (j) | • General 🗸                  |        | * SNMP Parameters<br>Version               | v2c                              | •           |          |
| Telnet/SSH     * SNMP Port     161       * Read Community      @       HTTP/HTTPS     * Confirm Read Community                                                                                                    |                                  | * SNMP 🗸                     |        |                                            | * SNMP Retries<br>* SNMP Timeout | 2           | (secs)   |
| HTTP/HTTPS Confirm Read Community                                                                                                    |                                  | Telnet/SSH                   | •      | * Read Community                           | * SNMP Port                      | 161         | 0        |
|                                                                                                    |                                  | HTTP/HTTPS                   | •      | * Confirm Read Community                   |                                  |             |          |
| IPSec Confirm Write Community                                                                                                    |                                  | IPSec                        |        | Write Community<br>Confirm Write Community |                                  | <b>t</b> ~  | 0        |

ステップ5 Cisco Prime Infrastructure は仮想コントローラで検出と同期を行います。画面を更新するには、更新ボタンをクリックします。仮想コントローラが検出されると、到達可能性が緑色で表示され、[Managed](管理対象)としてリストされます。他の仮想コントローラを使用する可能性がある場合、この時点で追加します。

| CISCO PTITIO ILITASU UCLUIO                                             |          |                  | 2.  |              |                     |      |                               |                              | of a stream                                                                                                    |                                                                                                    |              | I - ROUT-DOMAIN    |
|-------------------------------------------------------------------------|----------|------------------|-----|--------------|---------------------|------|-------------------------------|------------------------------|----------------------------------------------------------------------------------------------------|----------------------------------------------------------------------------------------------------|--------------|--------------------|
| Inventory / Device Management                                           | nt / Net | work Devices     | t i |              |                     |      |                               |                              |                                                                                                    |                                                                                                    |              | 0 0                |
| Device Groups                                                           | All De   | Groups<br>EVICES |     |              |                     |      |                               |                              |                                                                                                    |                                                                                                    | Selected     | 0/Total 5 Ø Ø •    |
| + 17 +                                                                  | X        | Delete           |     | Groups &     | Sites V Add Device  | Bulk | Import Export Device          |                              |                                                                                                    | Show                                                                                                    | Quick Filter | • 1                |
| Q, Seanth All                                                           |          | Device Name      |     | Reachability | IP Address          |      | DNS Name                      | Device Type                  | Admin Status                                                                                                    | Last Inventory Co                                                                                                    | lection Stat | Last Successful C- |
| All Devices ()                                                          |          |                  |     |              |                     |      |                               |                              |                                                                                                    |                                                                                                    |              |                    |
| ♥ Device Type ①                                                         |          |                  |     |              |                     |      |                               |                              |                                                                                                    |                                                                                                    |              |                    |
| <ul> <li>Unified AP (j)</li> </ul>                                      |          |                  |     |              |                     |      | \$100 million (\$100 million) | the second second            | The second second second second second second second second second second second second second second second se |                                                                                                    | 0            | December 4, 2015 6 |
| ▼ Wireless Controller (j)                                               |          |                  |     |              | 111110              |      | -                             | Total Residence and the      | The same                                                                                                    | in the second second se | 0            | December 4, 2015 6 |
| Cisco 2500 Series Wireless LAN Con                                      |          |                  |     |              | 2011 - 10 mile - 10 |      |                               | ters for several design      | the same                                                                                                    | in the second second                                                                                                    | Ø            | December 4, 2015 6 |
| Cisco 5500 Series Wireless LAN Con                                      |          | VWLC             |     |              | 172.20.224.50       |      | 172.20.224.50                 | Cisco Virtual Wireless LAN C | Managed                                                                                                    | Completed                                                                                                    | 0            | December 22, 2015  |
| Cisco 5760 Series Wireless LAN Con<br>Cisco VIRTUAL Series Wireless LAN |          |                  |     |              |                     |      |                               | 1.000                        |                                                                                                    | -                                                                                                    | 0            | December 4, 2015 6 |
| Location      Defend                                                    |          |                  |     |              |                     |      |                               |                              |                                                                                                    |                                                                                                    |              |                    |

ステップ6 新しいコントローラは、[Device Type]の[Cisco Virtual Series Wireless LAN Controller] にリストされます。

| vice Groups                                                               | Device Groups / Device Type / Wireless Controller<br>Cisco VIRTUAL Series Wireless LAN Controller |               |           |                    |          |                   |              |                  |                              |
|---------------------------------------------------------------------------|---------------------------------------------------------------------------------------------------|---------------|-----------|--------------------|----------|-------------------|--------------|------------------|------------------------------|
| (-* 1∎ <b>+</b>                                                           | X                                                                                                 | lelete 📝 Edit | Sync      | Groups & Sites 🔻   | Reboot 🔻 | Download 🔻 C      | onfigure 🔻 🖌 | Add Device Bull  | Import Export Device         |
| Search All  All Devices ()  Device Type ()                                |                                                                                                   | Device Name   | Reachabil | ity IP Address/DNS |          | Device Type       | AP Discover  | Software Version | Inventory Collection Timesta |
| Unified AP     Wireless Controller     Cisco 2500 Series Wireless LAN Con |                                                                                                   | VWLC          |           | 172.20.224.50      | 9        | Cisco Virtual Wir | Completed    | 8.2.100.0        | 22-DEC-15 18:19:23           |
| Cisco 5500 Series Wireless LAN Con                                        |                                                                                                   |               |           |                    |          |                   |              |                  |                              |

## 仮想コントローラのアップグレード

インストールの以前の手順では、シスコ仮想コントローラには新しい仮想アプライアンスを作成するには最初に OVA ファイルが必要でした。ただし、仮想コントローラ機能の管理およびソフトウェアアップグレードには Cisco のサイト からダウンロード可能な共通の AES ファイルが必要です。

#### 手順

- ステップ1 アップグレードソフトウェアの\*aesファイルを、ターゲットホスト(TFTP/FTPなど)にダウンロード するか HTTP ファイル転送を使用します。
- ステップ2 従来のコントローラと同様に、コントローラの Web GUI で、[COMMANDS] > [Download File] に移動し ます。ファイル タイプ、転送モード、IP アドレス、パスとファイル名 (aes ファイル) を選択します。 [Download] ボタンをクリックしてプロセスを開始します。

| CISCO                                                                                      | MONITOR WLANS CONTROLLER                                                                                    | WIRELESS SECURITY MANAGEMENT                               | C <u>O</u> MMANDS HELP <u>F</u> EEDBACK |
|--------------------------------------------------------------------------------------------|----------------------------------------------------------------------------------------------------|------------------------------------------------------------|-----------------------------------------|
| Commands                                                                                   | Download file to Controller                                                                                 |                                                            | 1                                       |
| Download File<br>Upload File<br>Reboot<br>Restart                                          | File Type<br>Transfer Mode<br>Server Details                                                                | Code Code                                                  |                                         |
| Config Boot<br>Scheduled Reboot<br>Reset to Factory<br>Default<br>Set Time<br>Login Banner | IP Address(Ipv4/Ipv6)<br>Maximum retries (1 to 254)<br>Timeout (1 to 254 seconds)<br>File Path<br>File Name | 172.20.224.18<br>10<br>6<br>/<br>AIR-CTVM-K9-8-2-100-0.aes |                                         |

**ステップ3** プロセスが正常に完了すると、ユーザは新しいソフトウェアイメージの影響を伝送するために再起動す るように求められます。続行するには、再起動ページへのリンクをクリックします。

| uluulu<br>cisco                                                                                                    |                                                                                                    | WLANs                                                                                                    | CONTROLLER                   | WIRELESS                                                    | SECURITY                 | MANAGEMENT                                          | COMMANDS         | HELP       | FEEDBACK                                    |
|----------------------------------------------------------------------------------------------------|----------------------------------------------------------------------------------------------------|----------------------------------------------------------------------------------------------------|------------------------------|-------------------------------------------------------------|--------------------------|-----------------------------------------------------|------------------|------------|---------------------------------------------|
| Commands<br>Download File<br>Upload File<br>Reboot<br>Restart<br>Config Boot<br>> Scheduled Reboot<br>Reset to Factory<br>Default<br>Set Time<br>Login Banner | Downlo<br>File Typ<br>Transfer<br>Server I<br>IP Addr<br>Maximu<br>Timeout<br>File Patt<br>File transfer<br>For the new | ad file to<br>e<br>• Mode<br>• Details<br>ess(Ipv4/Ip<br>m retries ()<br>: (1 to 254<br>•<br>n<br>ne<br>is successfi<br>Code to tak | v6)<br>L to 254)<br>seconds) | Co<br>TF<br>172<br>10<br>6<br>7<br>AIR<br>troller for updat | de<br>TP C<br>.20.224.18 | -100-0.aes Optionally, pre-dov to get redirected to | wnload the image | e to APs b | efore rebooting to reduce network downtime. |

**ステップ4** [Save and Reboot] をクリックします。

| MONITOR                                                                                                 | <u>W</u> LANs                                                                                           | CONTROLLER                                                                                                    | WIRELESS                                                                                                    | SECURITY                             | Sa <u>v</u><br>M <u>A</u> NAGEMENT | e Configuration<br>C <u>O</u> MMANDS | Ping<br>HELP | Logout   <u>R</u> efresh<br><u>F</u> EEDBACK |  |
|----------------------------------------------------------------------------------------------------|----------------------------------------------------------------------------------------------------|----------------------------------------------------------------------------------------------------|----------------------------------------------------------------------------------------------------|--------------------------------------|------------------------------------|--------------------------------------|--------------|----------------------------------------------|--|
| System F                                                                                                | Reboot                                                                                                  |                                                                                                    |                                                                                                    | Sav                                  | e and Reboot                       | Reboot without Save                  |              |                                              |  |
| Warning:<br>changed a<br>Reboot" to<br>rebooted,<br>reboot the<br>Please be<br>connection<br>please log | The confi<br>and not sa<br>o save the<br>or click c<br>controlle<br>aware th<br>ns will be<br>i n again | guration of the<br>wed yet. Click<br>a changes befor<br>n "Reboot with<br>er without savir<br>at in either cas<br>lost. To regain<br>after the contr | controller is<br>on "Save and<br>re the contro-<br>out Save" to<br>ng the chang<br>is, all the<br>the connect<br>oller is rebo | d<br>Iler is<br>es.<br>ion,<br>oted. |                                    |                                      |              |                                              |  |

ステップ5 また、Cisco Prime Infrastructure 3.0 は、1 つの仮想コントローラまたは同時に多数の仮想コントローラの アップグレードに役立つことがあります。[Network Device] に移動します。1 つ以上の仮想コントローラ を選択(チェック ボックスをオンに)し、コマンド プルダウンから [Download (TFTP/TFTP)] を選択し ます。この例では、イメージのアップグレードの TFTP モードを使用します。

| uvice Groups                                                                                                    | Device Groups / | Device Type / | Wireless Control | ller<br>ANI Controllor |          | 1                                                                                                    |            |            |              |                          |
|----------------------------------------------------------------------------------------------------|-----------------|---------------|------------------|------------------------|----------|----------------------------------------------------------------------------------------------------|------------|------------|--------------|--------------------------|
| ÷ ™ +                                                                                                    | X Delete        | JAL Series    | Sync             | Groups & Sites V       | Reboot 🔻 | Download  Configure                                                                                                    | •          | dd Device  | Bulk Import  | Export Device            |
| C. Search All All Devices (7)                                                                                                    | Device          | Name 🔺        | Reachability     | y IP Address/DNS       |          | Download Software TFTP<br>Download Software(FTP)<br>Download Software(SFTP)                                                                            | 8          | Software V | fersion Inve | ntory Collection Timesta |
| <ul> <li>Unified AP ()</li> <li>Wireless Controller ()</li> <li>Cisco 2500 Series Wireless LAN Con<br/>Cisco 5500 Series Wireless LAN Con</li> </ul> | VWLC            |               |                  | 172.20.224.50          | ė        | Download IDS Signatures<br>Download Customized WebAuth<br>Download Vendor Device Certific<br>Download Vendor CA Certificate<br>Bulk Update Controllers | n<br>icate | 8.2.1.119  | 22-0         | EC-15 17:09:49           |

ステップ6 ダウンロードタイプ (Now / Scheduled) から [New]、または既存サーバの IP アドレス、パスとサーバ ファイル名 (\*.aes アップグレード ソフトウェア)を指定します。[Download] をクリックして、開始し ます。

| ownload Software TFT              | P                           |                      |         |
|-----------------------------------|-----------------------------|----------------------|---------|
| Some TFTP servers may not support | rt files larger than 32 MB. |                      |         |
| Controller IP Address             | Current Software Version    | Operation Status     | Details |
| 172.20.224.50                     | 8.2.1.119                   | NOT_INITIATED        |         |
| Download Type                     |                             |                      |         |
|                                   | Down                        | nload Type 😰 🧿 Now 🖓 |         |
|                                   |                             | Scheduled            |         |
|                                   |                             |                      |         |
| TFTP Servers                      |                             |                      |         |

| s located on    | O Local ma   | chine 🧿 TFTP server |  |
|-----------------|--------------|---------------------|--|
| Server Name     | New          | ¢                   |  |
|                 | TME TFTP     |                     |  |
| rver IP Address | 172.20.224.1 | 19                  |  |
| aximum Retries  | 10           |                     |  |
| Time Out        | 6            | (secs)              |  |
| File Path       | /            |                     |  |
| erver File Name | AIR-CTVM-K   | (9-8-2-100-0.aes    |  |

ステップ7 次の画面は TFTP サーバから仮想コントローラに転送される AES イメージの例です。

| Current Directory  | C:\Users\Administra                        | tor\Downloads | •      | Brow  | se  |
|--------------------|--------------------------------------------|---------------|--------|-------|-----|
| erver interfaces   | 172.20.224.18                              | Intel(R) F    | PR 🔻   | Show  | Dir |
| Titp Server Sys    | log server   Log viewe                     | er]           |        |       |     |
| AIR-CTVM           | K9-8-2-100-0.aes                           | to 17 🗙       | ne pro | gress |     |
| Fi<br>142680576 Bj | le size : 240538470<br>ytes sent 1550875 [ | Bytes/sec     | 9 5    | 59%   | 14  |
|                    |                                            |               |        |       |     |

**ステップ8** Cisco Prime Infrastructure は、ソフトウェアが正常に転送されるまで、ステータスを更新します。 Download Software TFTP ×

Some TFTP servers may not support files larger than 32 MB.

| Controller IP Address | Current Software Version | Operation Status | Details                |
|-----------------------|--------------------------|------------------|------------------------|
| 172.20.224.50         | 8.2.1.119                | WRITING_TO_FLASH | Executing fini script. |

Download Software TFTP

Some TFTP servers may not support files larger than 32 MB.

| Controller IP Address | Current Software Version | Operation Status    | Details                                                                                                    |
|-----------------------|--------------------------|---------------------|----------------------------------------------------------------------------------------------------|
| 172.20.224.50         | 8.2.1.119                | TRANSFER_SUCCESSFUL | File transfer is successful. Reboot the controller for update to<br>complete. Optionally, pre-download the image to APs before rebooting<br>to reduce network downtime. |

ステップ9 コントローラからの直接のエクスペリエンスと同様に、転送が完了したら再起動が必要です。仮想コン トローラを選択して Cisco Prime Infrastructure に移動し、コマンドプルダウンから、[Reboot] > [Reboot Controllers] を選択します。

| / Net           | tworkDevices 🔺                           |                                     |                |                |                 |
|-----------------|------------------------------------------|-------------------------------------|----------------|----------------|-----------------|
| Device<br>Cisco | Groups / Device Type /<br>VIRTUAL Series | Wireless Controller<br>Wireless LAN | I Controller   | +              |                 |
| X               | Delete 🖌 Edit                            | Sync Gro                            | oups & Sites 🔻 | Reboot 💌       | Download 🔻      |
|                 | Device Name                              | Reachability                        | IP Address/DNS | Reboot Control | lers            |
|                 | vWLC                                     |                                     | 172.20.224.50  | <b>i</b>       | Cisco Virtual V |
|                 |                                          |                                     |                |                |                 |

ステップ10 Cisco Prime Infrastructure は、保存の設定など、再起動パラメータのプロンプトが表示されます。続行するには、[OK] をクリックします。

Reboot Controllers

| Reboot Controllers   |        |
|----------------------|--------|
| Save Config to Flash |        |
| Reboot APs           |        |
| Swap AP Image        | Yes No |
| OK Cancel            |        |

ステップ11 Cisco Prime Infrastructure は、仮想コントローラが再起動されていることを管理者に通知します。 Reboot Controllers

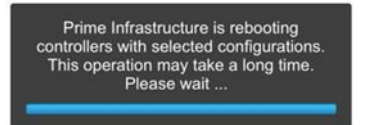

## **ステップ12** 完了すると、Cisco Prime Infrastructure は、プロセスの結果を示します。 Reboot Controllers

| IP Address    | Reboot Controller | Save Config to Flash | Reboot APs | Swap AP Image |
|---------------|-------------------|----------------------|------------|---------------|
| 172.20.224.50 | ~                 | ~                    | ×          | ×             |

© 2015 Cisco Systems, Inc. All rights reserved.
【注意】シスコ製品をご使用になる前に、安全上の注意(www.cisco.com/jp/go/safety\_warning/) をご確認ください。本書は、米国シスコ発行ドキュメントの参考和訳です。リンク情報につきま しては、日本語版掲載時点で、英語版にアップデートがあり、リンク先のページが移動/変更され ている場合がありますことをご了承ください。あくまでも参考和訳となりますので、正式な内容 については米国サイトのドキュメントを参照ください。また、契約等の記述については、弊社販 売パートナー、または、弊社担当者にご確認ください。

©2016 Cisco Systems, Inc. All rights reserved. Cisco、Cisco Systems、およびCisco Systemsロゴは、Cisco Systems, Inc.またはその関連会社の米国およびその他の一定の国における登録商標または商標です。 本書類またはウェブサイトに掲載されているその他の商標はそれぞれの権利者の財産です。 「パートナー」または「partner」という用語の使用は Cisco と他社との間のパートナーシップ関係を意味するものではありません。(1502R) この資料の記載内容は2016年5月現在のものです。 この資料に記載された仕様は予告なく変更する場合があります。

お問い合せ先